# Oracle FLEXCUBE Direct Banking

Corporate Loans User Manual Release 12.0.3.0.0

Part No. E52543-01

April 2014

# ORACLE

Corporate Loans User Manual April 2014

Oracle Financial Services Software Limited Oracle Park Off Western Express Highway Goregaon (East) Mumbai, Maharashtra 400 063 India Worldwide Inquiries: Phone: +91 22 6718 3000 Fax:+91 22 6718 3001 www.oracle.com/financialservices/ Copyright © 2008, 2014, Oracle and/or its affiliates. All rights reserved.

Oracle and Java are registered trademarks of Oracle and/or its affiliates. Other names may be trademarks of their respective owners.

U.S. GOVERNMENT END USERS: Oracle programs, including any operating system, integrated software, any programs installed on the hardware, and/or documentation, delivered to U.S. Government end users are "commercial computer software" pursuant to the applicable Federal Acquisition Regulation and agency-specific supplemental regulations. As such, use, duplication, disclosure, modification, and adaptation of the programs, including any operating system, integrated software, any programs installed on the hardware, and/or documentation, shall be subject to license terms and license restrictions applicable to the programs. No other rights are granted to the U.S. Government.

This software or hardware is developed for general use in a variety of information management applications. It is not developed or intended for use in any inherently dangerous applications, including applications that may create a risk of personal injury. If you use this software or hardware in dangerous applications, then you shall be responsible to take all appropriate failsafe, backup, redundancy, and other measures to ensure its safe use. Oracle Corporation and its affiliates disclaim any liability for any damages caused by use of this software or hardware in dangerous applications.

This software and related documentation are provided under a license agreement containing restrictions on use and disclosure and are protected by intellectual property laws. Except as expressly permitted in your license agreement or allowed by law, you may not use, copy, reproduce, translate, broadcast, modify, license, transmit, distribute, exhibit, perform, publish or display any part, in any form, or by any means. Reverse engineering, disassembly, or decompilation of this software, unless required by law for interoperability, is prohibited.

The information contained herein is subject to change without notice and is not warranted to be error-free. If you find any errors, please report them to us in writing.

This software or hardware and documentation may provide access to or information on content, products and services from third parties. Oracle Corporation and its affiliates are not responsible for and expressly disclaim all warranties of any kind with respect to third-party content, products, and services. Oracle Corporation and its affiliates will not be responsible for any loss, costs, or damages incurred due to your access to or use of third-party content, products, or services.

# **Table of Contents**

| 1.  | Preface                             | 4  |
|-----|-------------------------------------|----|
| 2.  | Transaction Host Integration Matrix | 5  |
| 3.  | Introduction                        | 6  |
| 4.  | Loan Details                        | 7  |
| 5.  | Loan Schedule                       | 14 |
| 6.  | Loan Repayment Inquiry              | 24 |
| 7.  | Loan Settlement                     | 32 |
| 8.  | Loan Account Activity               | 40 |
| 9.  | Loan Top Up Request                 | 46 |
| 10. | Loan Interest Rates                 | 50 |
|     |                                     |    |

# 1. Preface

## 1.1 Intended Audience

This document is intended for the following audience:

- Customers
- Partners

## **1.2** Documentation Accessibility

For information about Oracle's commitment to accessibility, visit the Oracle Accessibility Program website at <a href="http://www.oracle.com/pls/topic/lookup?ctx=acc&id=docacc">http://www.oracle.com/pls/topic/lookup?ctx=acc&id=docacc</a>.

## 1.3 Access to OFSS Support

https://support.us.oracle.com

## 1.4 Structure

This manual is organized into the following categories:

Preface gives information on the intended audience. It also describes the overall structure of the User Manual

Transaction Host Integration Matrix provides information on host integration requirements for the transactions covered in the User Manual.

Introduction provides brief information on the overall functionality covered in the User Manual

Chapters post Introduction are dedicated to individual transactions and its details, covered in the User Manual

## 1.5 Related Information Sources

For more information on Oracle FLEXCUBE Direct Banking Release 12.0.3.0.0, refer to the following documents:

- Oracle FLEXCUBE Direct Banking Licensing Guide
- Oracle FLEXCUBE Direct Banking Installation Manuals

# 2. Transaction Host Integration Matrix

Legends

| NH | No Host Interface Required.                  |
|----|----------------------------------------------|
| *  | Host Interface to be developed separately.   |
| ✓  | Pre integrated Host interface available.     |
| ×  | Pre integrated Host interface not available. |

| Transaction Name       | FLEXCUBE UBS | Third Party Host System |
|------------------------|--------------|-------------------------|
| Loan Details           | ✓            | *                       |
| Loan Schedule          | √            | *                       |
| Loan Settlement        | √            | *                       |
| Loan Repayment Inquiry | √            | *                       |
| Loan Account Activity  | √            | *                       |
| Loan Top Up Request    | ✓            | *                       |
| Loan Interest Rates    | ✓            | *                       |

# 3. Introduction

The loans module includes transactions which enable you to view loan details, loan transaction activity, repayments done, repayment schedule and the available loan interest rates for various loan products. The Loan module also includes transactions for calculation of Loan amount and calculation of mortgage amount that you can avail.

# 4. Loan Details

The **Loan Details** option allows you to view the details of loan accounts for both active and closed loan accounts. Loan Repayment Inquiry, Loan Details, Loan account activity, Loan settlement all these transactions can be viewed through Loan details. You can view the details of individual loan account number by clicking the account number link.

#### To view Loan Details

1. Click Accounts > Loans > Loan Details. The system displays the Loan Details screen.

| Level Assessed Data la                                                                                                    |                                  | 0 -                |                 |
|----------------------------------------------------------------------------------------------------|----------------------------------|--------------------|-----------------|
| Loan Account Details                                                                                                    |                                  | ? 🖻                |                 |
|                                                                                                    |                                  |                    | <b>~</b>        |
|                                                                                                    |                                  |                    |                 |
|                                                                                                    |                                  | Outstanding Loan   | GBP             |
| Account Description - Active Loans                                                                                                    | Currency                         | Amount             | t Equivalent    |
|                                                                                                    |                                  |                    |                 |
| 000003171-0A15_A010_KYC_K                                                                                                    |                                  |                    |                 |
| 000LCPC110040007-Packing Credit Loan Product-000-Bank Futura                                                                                                    | GBP                              | 10,000.00          | 10,000.0        |
| 000LCPC110040012-Packing Credit Loan Product-000-Bank Futura                                                                                                    | GBP                              | 1,000.00           | 1,000.0         |
| 000LDM1110040002-Discounted Loans-000-Bank Futura                                                                                                    | GBP                              | 37,397.26          | 37,397.2        |
| ■ 000LRE2110040233-Vehicle/Personal Loans-000-Bank Futura                                                                                                    | GBP                              | 102,758.22         | 102,758.2       |
| Image: state of the state of the state o | GBP                              | 20,000.00          | 20,000.0        |
| ■ 000LRRR110040501-Home Loans -000-Bank Futura                                                                                                    | GBP                              | 9,213.39           | 9,213.3         |
| 000PMGT110040011-Home Loans -000-Bank Futura                                                                                                    | GBP                              | 1,000.00           | 1,000.0         |
| □ 001BAD1141810001-Vehicle/Personal Loans-001-Bank Futura -Branch 001                                                                                                    | GBP                              | 1,000,000,000.00   | 1,000,000,000.0 |
| 00008109-OATS_HNI                                                                                                    |                                  |                    |                 |
| ■     ■     ■     ■     ■     ■     ■     ■     ■     ■     ■     ■     ■     ■     ■     ■     ■     ■     ■     ■     ■     ■     ■     ■     ■     ■     ■     ■     ■     ■     ■     ■     ■     ■     ■     ■     ■     ■     ■     ■     ■     ■     ■     ■     ■     ■     ■     ■     ■     ■     ■     ■     ■     ■     ■     ■     ■     ■     ■     ■     ■     ■     ■     ■     ■     ■     ■     ■     ■     ■     ■     ■     ■     ■     ■     ■     ■     ■     ■     ■     ■     ■     ■     ■     ■     ■     ■     ■     ■     ■     ■     ■     ■     ■     ■     ■     ■     ■     ■     ■     ■     ■     ■     ■     ■     ■     ■     ■     ■     ■     ■     ■     ■     ■     ■     ■     ■     ■     ■     ■     ■     ■     ■     ■     ■     ■     ■     ■     ■     ■     ■     ■     ■     ■     ■     ■     ■     ■     ■     ■     ■     ■     ■     ■     ■     ■     ■     ■     ■     ■     ■     ■     ■     ■     ■     ■     ■     ■     ■     ■     ■     ■     ■     ■     ■     ■     ■     ■     ■     ■     ■     ■     ■     ■     ■     ■     ■     ■     ■     ■     ■     ■     ■     ■     ■     ■     ■     ■     ■     ■     ■     ■     ■     ■     ■     ■     ■     ■     ■     ■     ■     ■     ■     ■     ■     ■     ■     ■     ■     ■     ■     ■     ■     ■     ■     ■     ■     ■     ■     ■     ■     ■     ■     ■     ■     ■     ■     ■     ■     ■     ■     ■     ■     ■     ■     ■     ■     ■     ■     ■     ■     ■     ■     ■     ■     ■     ■     ■     ■     ■     ■     ■     ■     ■     ■     ■     ■     ■     ■     ■     ■     ■     ■     ■     ■     ■     ■     ■     ■     ■     ■     ■     ■     ■     ■     ■     ■     ■     ■     ■     ■     ■     ■     ■     ■     ■     ■     ■     ■     ■     ■     ■     ■     ■     ■     ■     ■     ■     ■     ■     ■     ■     ■     ■     ■     ■     ■     ■     ■     ■     ■     ■     ■     ■     ■     ■     ■     ■     ■     ■     ■     ■     ■     ■     ■     ■     ■     ■     ■     ■     ■     ■     ■     ■     ■     ■     ■     ■     ■     ■        | USD                              | 10,000.00          | 6,711.4         |
| ■ 000LCT2110040011-Long Term Loans-000-Bank Futura                                                                                                    | GBP                              | 0.00               | 0.0             |
| ■ 000PICK110041506-TD Rate pickup-000-Bank Futura                                                                                                    | GBP                              | 68,460.27          | 68,460.2        |
| □ 000PICK110041509-TD Rate pickup-000-Bank Futura                                                                                                    | GBP                              | 9,917.36           | 9,917.3         |
| 000PICK110041510-TD Rate pickup-000-Bank Futura                                                                                                    | GBP                              | 9,917.36           | 9,917.3         |
| ■ 000PICK110041512-TD Rate pickup-000-Bank Futura                                                                                                    | GBP                              | 1,333.33           | 1,333.3         |
| ■ 000PICK110042004-TD Rate pickup-000-Bank Futura                                                                                                    | GBP                              | 26,750.00          | 26,750.0        |
| 000PICK110042506-TD Rate pickup-000-Bank Futura                                                                                                    | GBP                              | 90,000.00          | 90,000.0        |
| ■ 000PICK11004A0E4-TD Rate pickup-000-Bank Futura                                                                                                    | GBP                              | 23,114.43          | 23,114.4        |
| 000TOPI110042502-Vehicle/Personal Loans-000-Bank Futura                                                                                                    | GBP                              | 6.431.66           | 6.431.6         |
| O00TOPI110043504-Vehicle/Personal Loans-000-Bank Futura                                                                                                    | GBP                              | 31.061.23          | 31.061.2        |
| 001PMGT141819001-Home Loans -001-Bank Futura -Branch 001                                                                                                    | GBP                              | 100.000.00         | 100.000.0       |
| ■ L01TOPI110040501-Vehicle/Personal Loans-L01-Bank Futura-Loans                                                                                                    | GBP                              | 100.000.00         | 100.000.0       |
|                                                                                                    | Total for Loan Account           | (GBP Equivalent)   | 1.021.441.814.0 |
|                                                                                                    | Grand Total for All Loan Account | (GBP Equivalent)   | 1 021 441 814 0 |
|                                                                                                    |                                  | (obi iquivalent)   | 2,022,022,0200  |
| Account Description - Close Loans                                                                                                    | Currency                         | Loan Ame           | GBP             |
|                                                                                                    | -2000                            |                    | Equivaler       |
| 000003171-OATS_AUTO_KYC_R                                                                                                    |                                  |                    |                 |
| AT1PICK132140001-TD Rate pickup-AT1-Bank Futura- Branch AT1                                                                                                    | GBP                              | (                  | 0.0 0.0         |
|                                                                                                    | Total for Loan Acco              | ount (GBP Equivale | ent) 0.00       |
|                                                                                                    | Grand Total for All Lean Acces   | unte (GRD Equivale |                 |
|                                                                                                    |                                  | Click here to call | ▲               |

#### Loan Account Details

## **Field description**

| Field Name                                            | Description                                                                                                    |
|-------------------------------------------------------|----------------------------------------------------------------------------------------------------|
| Account<br>Description                                | [Display]<br>This column displays the Loan Account number is predefined<br>format (Account Number-Product Description-Branch Code-Branch<br>Name). |
| Currency                                              | [Display]<br>This column displays the base currency of the loan account.                                                                           |
| Outstanding Loan<br>Amount                            | [Display]<br>This field displays the total outstanding loan amount.                                                                                |
| Base Currency<br>Equivalent                           | [Display]<br>This field displays the sanctioned loan amount in Base Currency.                                                                      |
| Total Outstanding<br>Loan Amount for<br>each customer | [Display]<br>This field displays the total Outstanding Loan Amount for each customer.                                                              |
| Total Outstanding<br>Loan Amount                      | [Display]<br>This field displays the Outstanding Loan Amount.                                                                                      |

2. Click the **Loan Details** hyperlink on the pop up to view the individual loan account details. The system displays the **Loan Account Details** screen.

#### **Loan Account Details**

| Loan Account Details                          | 04-08-2014 11:49:00 GMT +0530 ? 💼 ★ 🔲 🖻    |
|-----------------------------------------------|--------------------------------------------|
|                                               | <b>«</b>                                   |
| Account Details                               | (2)                                        |
| Customer Id: 10411228                         | Account Number: 104TOPI140690004           |
| Loan Tenure: 11 Months 0 Days                 | Product Name: Vehicle/Personal Loans       |
| Facility/Line Number: 0                       | Associated with:                           |
| Currency: GBP                                 | Loan Status: Active-Regular                |
| 🗉 Loan Details                                |                                            |
| Sanctioned Loan Amount: 10,000.00 GBP         | Disbursed Loan Amount: 10,000.00 GBP       |
| Opening Date: 09-03-2014                      | Maturity Date: 09-02-2015                  |
| Value Date: 09-03-2014                        | Loan Issuing Branch: 104                   |
| Applicable Rates                              |                                            |
| Interest Rate: 10.00 %                        | Principal Penalty Rate: 0.00               |
| Prepayment Penalty Interest<br>0.00%<br>Rate: |                                            |
| Repayment Schedule                            |                                            |
| Amount Paid Till Date: 2.74 GBP               | Final Settlement Amount: 9,450.43 GBP      |
| No of Instalments: 0                          | Installment Paid: 0                        |
| Remaining Installments: 11                    | Repayment Mode:                            |
| Interest Repayment<br>Frequency:              | Principal Repayment<br>Frequency:          |
| 🗆 Disbursement Details                        |                                            |
| Disbursed Amount                              | Disbursal Date Disbursal Branch            |
| 10000.000000                                  | 09-03-2014 104                             |
| Outstanding Loan Details                      |                                            |
| Next Installment Date: 09-04-2014             | Next Installment Amount: 876.67            |
| Installment Arrears: 0.00 GBP                 | Principal Balance: 9,002.74 GBP            |
| Prepayment Penalty Amount: 0.00 GBP           | Penalties: 0.00 GBP                        |
| Fees And Charges: 0.00 GBP                    | Interest Amount Still to be 0.00 GBP paid: |
| Loan Outstanding: 9,002.74 GBP                |                                            |
|                                               | Back Loan Activity Top Up Reques           |
|                                               | Click here to call                         |

## **Field Description**

| Field Name      | Description |
|-----------------|-------------|
| Account Details |             |
| Customer Id     | [Display]   |

This field displays the customer ID's mapped.

| Field Name             | Description                                                                                                    |  |
|------------------------|----------------------------------------------------------------------------------------------------|--|
| Loan Tenure            | [Display]<br>This field displays the total tenure of the Loan.                                                                         |  |
| Account Number         | [Display]<br>This field displays the Loan account numbers under the customer ID.                                                       |  |
| Product Name           | [Display]<br>This field displays the loan product name.                                                                                |  |
| Facility/Line Number   | [Display]<br>This field displays the Linkage Number of the collaterals<br>linked to the loan                                           |  |
| Associated with        | [Display]<br>This field displays the Type of trade instrument/ bill with<br>which this loan is associated with and its contract number |  |
| Currency               | [Display]<br>This field displays the base currency of the loan.                                                                        |  |
| Loan Status            | [Display]<br>This field displays the status of the loan. The loan status<br>can be either:<br>• Active - Regular<br>• Active - Overdue |  |
| Loan Details           |                                                                                                    |  |
| Sanctioned Loan Amount | [Display]<br>This field displays the sanctioned loan amount.                                                                           |  |
| Disbursed Loan Amount  | [Display]<br>This field displays the loan amount disbursed till date.                                                                  |  |
| Opening Date           | [Display]<br>This field displays the opening date of the loan account.                                                                 |  |
| Maturity Date          | [Display]<br>This field displays the maturity date of the loan account.                                                                |  |
| Value Date             | [Display]<br>This field displays the date from which the loan is effective.                                                            |  |

| Field Name                          | Description                                                                                                    |
|-------------------------------------|----------------------------------------------------------------------------------------------------|
| Loan Issuing Branch                 | [Display]<br>This field displays the bank branch in which loan was<br>issued                                                                                                    |
| Applicable Rates                    |                                                                                                    |
| Interest Rate                       | [Display]<br>This field displays the interest rate applicable to the loan<br>account.                                                                                                    |
| Principal Penalty Rate              | [Display]<br>This field displays the rate of penalty on the principal<br>amount.                                                                                                    |
| Prepayment Penalty<br>Interest Rate | [Display]<br>This field displays the rate of interest to be paid as<br>penalty by the customer on payment made in advance on<br>the loan.                                                                                              |
| Repayment Schedule                  |                                                                                                    |
| Amount Paid Till Date               | [Display]<br>This field displays the total amount paid out of the total<br>Loan amount till date.                                                                                                    |
| Final Settlement Amount             | [Display]<br>This field displays the total amount to be repaid by the<br>customer towards the loan on closure. This amount<br>includes all the instalments as well as charges, if any, and<br>the currency associated with the amount. |
| No of Instalments                   | [Display]<br>This field displays the number of instalments in which<br>financed amount is to be paid.                                                                                                    |
| Instalment Paid                     | [Display]<br>This field displays the total number of installments paid till<br>date for the loan account.                                                                                                    |
| Remaining Instalments               | [Display]<br>This field displays the number of instalments remaining<br>for payment of the loan account.                                                                                                    |
| Repayment Mode                      | [Display]<br>This field displays the repayment mode ( ECS/<br>Cheque/Credit card) for the loan.                                                                                                    |

| Field Name                       | Description                                                                                                    |
|----------------------------------|----------------------------------------------------------------------------------------------------|
| Principal Repayment<br>Frequency | [Display]<br>This field displays the intervals at which the principal<br>amount is to be paid (either daily, monthly, quarterly,<br>semi-annually or annually). |
| Interest Repayment<br>Frequency  | [Display]<br>This field displays the intervals at which the interest is to<br>be paid (either daily, monthly, quarterly, semi-annually or<br>annually).         |
| Disbursement Details             |                                                                                                    |
| Disbursed Amount                 | [Display]<br>This field displays the disbursed loan amount.                                                                                                    |
| Disbursed Date                   | [Display]<br>This field displays the date of disbursal of the loan.                                                                                             |
| Disbursed Branch                 | [Display]<br>This field displays the branch at which the disbursal of the<br>loan has taken place.                                                              |
| Outstanding Loan Details         |                                                                                                    |
| Next Installment Date            | [Display]<br>This field displays the due date of the next installment.                                                                                          |
| Next Installment Amount          | [Display]<br>This field displays the next installment amount.                                                                                                   |
| Installment Arrears              | [Display]<br>This field displays the unpaid installment amount.                                                                                                 |
| Principal Balance                | [Display]<br>This field displays the outstanding Principle balance on<br>the loan account as on date.                                                           |
| Prepayment Penalty<br>Amount     | [Display]<br>This field displays the prepayment penalty amount on the<br>loan amount.                                                                           |
| Penalties                        | [Display]<br>This field displays the number of penalties charged on the<br>loan.                                                                                |

| Field Name                          | Description                                                                                                    |
|-------------------------------------|----------------------------------------------------------------------------------------------------|
| Fees And Charges                    | [Display]<br>This field displays the fees and service charges applied<br>on the loan account.                                              |
| Interest Amount Still to be<br>Paid | [Display]<br>This field displays the total interest applicable to the loan<br>account.                                                     |
| Loan Outstanding                    | [Display]<br>This field displays the cumulated principal outstanding,<br>penalty interest, fees/service charges and installment<br>amount. |

3. Click Loan Activity button to view Loan Activity screen for the loan account.

# 5. Loan Schedule

Customers may have loan accounts pertaining to different products, amounts and variants. This option allows you to view individual loan parameters.

This is similar to the amortization schedule prepared for every loan. Every equated monthly installment consists of majorly two components:

- Principal
- Interest

The schedule shows how every installment is part interest and part principal.

Loan summary will be distributed into two sections.

- Active Loans
- Closed Loans

#### **Loan Account Details**

| Eour Account Detuis                                                                                                    |                                   | • 11                       |                      |
|----------------------------------------------------------------------------------------------------|-----------------------------------|----------------------------|----------------------|
|                                                                                                    |                                   |                            |                      |
| Account Description - Active Loans                                                                                                    | Currency                          | Outstanding Loan<br>Amount | n GBP<br>t Equivalen |
| 000003171-OATS_AUTO_KYC_R                                                                                                    |                                   |                            |                      |
| 000LCPC110040007-Packing Credit Loan Product-000-Bank Futura                                                                                                    | GBP                               | 10,000.00                  | 10,00                |
| 000LCPC110040012-Packing Credit Loan Product-000-Bank Futura                                                                                                    | GBP                               | 1,000.00                   | 1,00                 |
| 000LDM1110040002-Discounted Loans-000-Bank Futura                                                                                                    | GBP                               | 37,397.26                  | 37,39                |
| Image: State of the state of the state o | GBP                               | 102,758.22                 | 102,75               |
| Image: 000LRRR110040001-Home Loans -000-Bank Futura                                                                                                    | GBP                               | 20,000.00                  | 20,00                |
| ■ 000LRRR110040501-Home Loans -000-Bank Futura                                                                                                    | GBP                               | 9,213.39                   | 9,21                 |
| □ 000PMGT110040011-Home Loans -000-Bank Futura                                                                                                    | GBP                               | 1,000.00                   | 1,00                 |
| □ v 001BAD1141810001-Vehicle/Personal Loans-001-Bank Futura -Branch 001                                                                                                    | GBP                               | 1,000,000,000.00           | 1,000,000,00         |
| 00008109-OATS_HNI                                                                                                    |                                   |                            |                      |
| □ 000LCPC110040004-Packing Credit Loan Product-000-Bank Futura                                                                                                    | USD                               | 10,000.00                  | 6,71                 |
| 900LCT2110040011-Long Term Loans-000-Bank Futura                                                                                                    | GBP                               | 0.00                       |                      |
| ■ 000PICK110041506-TD Rate pickup-000-Bank Futura                                                                                                    | GBP                               | 68,460.27                  | 68,46                |
| Image: a state of the state of the state | GBP                               | 9,917.36                   | 9,91                 |
| Image: a state of the state of the state | GBP                               | 9,917.36                   | 9,91                 |
| 000PICK110041512-TD Rate pickup-000-Bank Futura                                                                                                    | GBP                               | 1,333.33                   | 1,33                 |
| 🗊 🕶 000PICK110042004-TD Rate pickup-000-Bank Futura                                                                                                    | GBP                               | 26,750.00                  | 26,75                |
| 000PICK110042506-TD Rate pickup-000-Bank Futura                                                                                                    | GBP                               | 90,000.00                  | 90,00                |
| 000PICK11004A0E4-TD Rate pickup-000-Bank Futura                                                                                                    | GBP                               | 23,114.43                  | 23,11                |
| 000TOPI110042502-Vehicle/Personal Loans-000-Bank Futura                                                                                                    | GBP                               | 6,431.66                   | 6,43                 |
| 000TOPI110043504-Vehicle/Personal Loans-000-Bank Futura                                                                                                    | GBP                               | 31,061.23                  | 31,06                |
| 001PMGT141819001-Home Loans -001-Bank Futura -Branch 001                                                                                                    | GBP                               | 100,000.00                 | 100,00               |
| L01TOPI110040501-Vehicle/Personal Loans-L01-Bank Futura-Loans                                                                                                    | GBP                               | 100,000.00                 | 100,00               |
|                                                                                                    | Total for Loan Account            | (GBP Equivalent)           | 1,021,441,81         |
|                                                                                                    | Grand Total for All Loan Accounts | (GBP Equivalent)           | 1,021,441,81         |
| Account Description - Close Loans                                                                                                    | Currency                          | Loan Ame                   | GBP                  |
|                                                                                                    | canciley                          | Louin Allie                | Equiva               |
| 000003171-OATS_AUTO_KYC_R                                                                                                    |                                   |                            |                      |
| AT1PICK132140001-TD Rate pickup-AT1-Bank Futura- Branch AT1                                                                                                    | GBP                               | (                          | 0.00                 |
|                                                                                                    | Total for Loan Acco               | unt (GBP Equivale          | ent)                 |
|                                                                                                    | Grand Total for All Lean Asses    | inte (CPD Equivale         | ···• & )             |

 Click the Loan Schedule hyperlink on the pop up. The system displays the. Loan Schedule screen.
 OR

Click **Accounts > Loans > Loan Schedule**. The system displays the Loan Schedule screen.

## Loan Schedule

| an schedule                                                                               |                                   | : 12                    |                        |
|-------------------------------------------------------------------------------------------|-----------------------------------|-------------------------|------------------------|
|                                                                                           |                                   |                         | <b>«</b>               |
|                                                                                           |                                   |                         | ?                      |
| Account Description - Active Loans                                                        | Currency                          | Outstanding Loan        | GBP                    |
|                                                                                           | ,                                 | Amount                  | Equival 🕑              |
| 000003171-OATS_AUTO_KYC_R                                                                 |                                   |                         |                        |
| 00LCPC110040007- Packing Credit Loan Product-000-Bank Futura                              | GBP                               | 10,000.00               | 10                     |
| 00LCPC110040012- Packing Credit Loan Product-000-Bank Futura                              | GBP                               | 1,000.00                | 1 💟                    |
| 00LDM1110040002- Discounted Loans-000-Bank Futura                                         | GBP                               | 37,397.26               | 37, <del>397.2</del> 0 |
| 00LRE2110040233- Vehicle/Personal Loans-000-Bank Futura                                   | GBP                               | 102,758.22              | 102,758.22             |
| 00LRRR110040001- Home Loans -000-Bank Futura                                              | GBP                               | 20,000.00               | 20,000.00              |
| 00LRRR110040501- Home Loans -000-Bank Futura                                              | GBP                               | 9,213.39                | 9,213.39               |
| 00PMGT110040011- Home Loans -000-Bank Futura                                              | GBP                               | 1,000.00                | 1,000.00               |
| 01BAD1141810001- Vehicle/Personal Loans-001-Bank Futura -Branch 001                       | GBP                               | 1,000,000,000.00        | 1,000,000,000.00       |
| 01BAD1141810003- Vehicle/Personal Loans-001-Bank Futura -Branch 001                       | GBP                               | 10,000,000.00           | 10,000,000.00          |
| 01LCT3141810002- Capitalized Loans-001-Bank Futura -Branch 001                            | GBP                               | 100.00                  | 100.00                 |
| 01LCT3141810002- Capitalized Loans-001-Bank Futura -Branch 001                            | GBP                               | 100.00                  | 100.00                 |
| 01LRRR141810001 - Home Loans -001-Bank Futura -Branch 001                                 | GBP                               | 10,401.89               | 10,401.89              |
| 01LRRR141810002- Home Loans -001-Bank Futura -Branch 001                                  | GBP                               | 10,401.89               | 10,401.89              |
| 01LRRR141810003- Home Loans -001-Bank Futura -Branch 001                                  | GBP                               | 10,401.89               | 10,401.89              |
| 01PMGT141810508- Home Loans -001-Bank Futura -Branch 001                                  | GBP                               | 5,000.00                | 5,000.00               |
| 02ADHC141810002- Demand loans-002-BANK FUTURA - Branch Office 002                         | GBP                               | 4,950.00                | 4,950.00               |
| 02LCL2141810001- Demand Ioans-002-BANK FUTURA - Branch Office 002                         | GBP                               | 93,891.20               | 93,891.20              |
| 02LCL2141810501 - Demand Ioans-002-BANK FUTURA - Branch Office 002                        | GBP                               | 103,868.86              | 103,868.86             |
| 02LCL2141810502- Demand Ioans-002-BANK FUTURA - Branch Office 002                         | GBP                               | 103,868.86              | 103,868.86             |
| 02LCT1141810501- Short Term Loan-002-BANK FUTURA - Branch Office 002                      | GBP                               | 104,246.58              | 104,246.58             |
| [R1LCPC110040001- Packing Credit Loan Product-TR1-Bank Futura - Trade Branch 1            | GBP                               | 83,000.00               | 83                     |
|                                                                                           | Total for Loan Account            | (GBP Equivalent)        | 1,020,817              |
| 00008109-OATS HNI                                                                         |                                   |                         |                        |
| 1001 CPC110040004- Packing Credit Loap Product-000-Papk Futura                            |                                   | 10,000,00               | 6 711 /1               |
| 100L CT2110040004 Packing Creat Loans-000-Bank Futura                                     | GRP                               | 10,000.00               | 0,711,41               |
| 100PICK110041506- TD Rate nickup-000-Bank Futura                                          | GBP                               | 68 460 27               | 68 460 27              |
| 00PICK110041509- TD Rate pickup-000-Bank Futura                                           | GBP                               | 9 917 36                | 9 917 36               |
| 100PICK110041510- TD Rate pickup-000-Bank Futura                                          | GBP                               | 9 917 36                | 9 917 36               |
| 100PICK110041512- TD Rate pickup-000-Bank Futura                                          | GBP                               | 1 333 33                | 1 333 33               |
| 00PICK110042004- TD Rate pickup-000-Bank Futura                                           | GBP                               | 26 750 00               | 26 750 00              |
| 00PICK110042506- TD Rate pickup-000-Bank Futura                                           | GBP                               | 90,000,00               | 90.000.00              |
| 00PICK11004A0E4- TD Rate pickup-000-Bank Futura                                           | GBP                               | 23 114 43               | 23 114 47              |
| 00TOPI110042502- Vehicle/Personal Loans-000-Bank Futura                                   | GRP                               | 6 431 66                | 6 431.66               |
| 00TOPI110043504- Vehicle/Personal Loans-000-Bank Futura                                   | GRP                               | 31.061.23               | 31 061 23              |
| 01PMGT141819001 - Home Loans -001-Bank Futura - Branch 001                                | GBP                               | 100 000.00              | 100 000 00             |
| 01TOPI110040501 - Vehicle/Personal Loans-101-Rank Futura-Loans                            | GRD                               | 43 099 17               | 43 000 17              |
| STOLETON TO A CONTRACT COMPLEXING FOR DURING COMPLEXING                                   | Total for Loan Account            | (GPD Equivalent)        | 1 020 917 571 92       |
|                                                                                           | Grand Tatal for All Loan Account  | (GBP Equivalent)        | 1 020 017 571 02       |
|                                                                                           | Srand Total for All Loan Accounts | (GBP Equivalent)        | 1,020,017,571.02       |
| Account Description - Close Loans                                                         | Currency                          | Loan Amo                | GBP                    |
|                                                                                           |                                   |                         | Equivaler              |
|                                                                                           |                                   |                         |                        |
| D00003171-OATS_AUTO_KYC_R                                                                 |                                   |                         |                        |
| 000003171-OATS_AUTO_KYC_R<br>\T1PICK132140001- TD Rate pickup-AT1-Bank Futura- Branch AT1 | GBP                               | 0                       | .00 0.00               |
| 000003171-OATS_AUTO_KYC_R<br>ATIPICK132140001- TD Rate pickup-AT1-Bank Futura- Branch AT1 | GBP<br>Total for Loan Acco        | 0<br>unt (GBP Equivaler | 00.00 0.00<br>nt) 0.00 |

## **Field Description**

| Column Name                                                                                | Description                                                                                                    |
|--------------------------------------------------------------------------------------------|----------------------------------------------------------------------------------------------------|
| Account<br>Description                                                                     | [Display]<br>This column displays the account number of the loan.                                                                                                    |
| Customer ID                                                                                | [Display]<br>This column displays customer id's of the accounts & customer<br>name                                                                                                    |
| Currency                                                                                   | [Display]<br>This column displays the currency of the Loan.                                                                                                    |
| Outstanding Loan<br>Amount                                                                 | [Display]<br>This column displays the total sanctioned Loan amount.                                                                                                    |
| Loan Amount                                                                                | [Display]<br>This column displays sanctioned Loan Amount for an account                                                                                                    |
| Base Currency<br>Equivalent                                                                | [Display]<br>This column displays the total sanctioned Loan amount in base<br>Equivalent currency.                                                                                                    |
| Total Loan<br>Account in<br>equivalent<br>currency.                                        | [Display]<br>This column displays the total of all Active Loans and Closed Loan<br>accounts in each of the Active & Closed Loans section for each in<br>the Currency selected for calculating equivalent balance. |
| Grand Total of all<br>Ioan / Islamic<br>Financing<br>accounts in<br>equivalent<br>currency | [Display]<br>This column displays the grand total of all Active Loans and<br>Closed loan accounts / Islamic Financing in each of the Active &<br>Closed Loans section in equivalent currency.                     |

2. Click the appropriate link under the **Account Number** column. The system displays the schedule details of the selected loan account in the **Loan Schedule** screen.

## Loan Schedule

| Loan Schedu          | le                                         |                 |                   |                 | 04-08-2014 14:23:28 GM      | T +0530 ?  | $\oplus \star$ |        | ×   |
|----------------------|--------------------------------------------|-----------------|-------------------|-----------------|-----------------------------|------------|----------------|--------|-----|
| ⊟ Account Deta       | ils                                        |                 |                   |                 |                             |            |                | «<br>? |     |
|                      | Custom                                     | ner Id: 1041122 | 8                 | Acco            | ount Number: 104TOPI1406    | 90004      |                |        |     |
|                      | Loan Te                                    | enure: 11 Mont  | hs 0 Days         | P               | roduct Name: Vehicle/Persor | nal Loans  |                | 9      |     |
|                      | Facility/Line Nu                           | mber: 0         |                   | As              | sociated with:              |            |                |        |     |
|                      | Curr                                       | rency: GBP      |                   |                 | Loan Status: Active-Regula  | r          |                |        |     |
|                      |                                            |                 |                   |                 |                             |            |                |        | 41  |
| □ Loan Details       |                                            |                 |                   |                 |                             |            |                |        | E   |
| Sanctioned Lo        | an Amount: 10,0                            | 000.00 GBP      |                   | Disbursed I     | oan Amount: 10,000.00 GB    | Р          |                |        |     |
| Op                   | ening Date: 09-                            | 03-2014         |                   | Ν               | Aaturity Date: 09-02-2015   |            |                |        |     |
|                      | Value Date: 09-                            | 03-2014         |                   | Loan Is         | suing Branch: 104           |            |                |        |     |
| Applicable Rates     |                                            |                 |                   |                 |                             |            |                |        |     |
| Ir                   | nterest Rate: 10.0                         | 00 %            |                   | Principal       | Penalty Rate: 0.00          |            |                |        |     |
| Prepayment Pen       | alty Interest<br>Rate: 0.00                | 0%              |                   |                 |                             |            |                |        |     |
| Repayment Sched      | ule                                        |                 |                   |                 |                             |            |                |        |     |
| Amount P             | aid Till Date: 2.74                        | 4 GBP           |                   | Final Settlen   | nent Amount: 9,450.43 GBP   |            |                |        |     |
| No of                | Instalments: 0                             |                 |                   | Ins             | tallment Paid: 0            |            |                |        |     |
| Remaining I          | Remaining Installments: 11 Repayment Mode: |                 |                   |                 |                             |            |                |        |     |
| Interest             | Repayment Mo                               | nthly           |                   | Princip         | al Repayment<br>Monthly     |            |                |        |     |
|                      | Frequency:                                 |                 |                   |                 | Frequency:                  |            |                |        |     |
|                      |                                            |                 |                   |                 |                             |            |                |        |     |
|                      |                                            |                 |                   |                 |                             |            |                |        |     |
| Disbursement         | t Details                                  |                 |                   |                 |                             |            |                |        |     |
| Disbursed Amoun      | t                                          |                 | Disbursal Date    |                 | Disbursal Branch            |            |                |        |     |
| 10000.000000         |                                            |                 | 09-03-2014        |                 | 104                         |            |                |        |     |
|                      |                                            |                 |                   |                 | Word Wrap   Customize C     | olumns   [ | Download       | Print  |     |
| Installment No       | Due Date 🕈                                 | Principal +     | Interest Amount 🕈 | Charge Amount 🕈 | Installment Amount 🕈        | Unpaid In  | stallment A    | mc     |     |
| 1                    | 10-03-2014                                 | 0.00            | 0.00              | 0.00            | 0.00                        |            |                |        |     |
| 2                    | 09-04-2014                                 | 802.68          | 76.73             | 0.00            | 879.41                      |            |                |        |     |
| 3                    | 09-05-2014                                 | 812.01          | 67.40             | 0.00            | 879.41                      |            |                |        |     |
| 4                    | 09-06-2014                                 | 816.66          | 62.75             | 0.00            | 879.41                      |            |                | -      |     |
| 5                    | 09-07-2014                                 | 825.40          | 54.01             | 0.00            | 879.41                      |            |                | -      | E   |
| 6                    | 09-08-2014                                 | 830.61          | 48.80             | 0.00            | 879.41                      |            |                |        |     |
| 7                    | 09-09-2014                                 | 837.66          | 41.75             | 0.00            | 879.41                      |            |                |        |     |
| 8                    | 09-10-2014                                 | 845.89          | 33.52             | 0.00            | 879.41                      |            |                |        |     |
| 9                    | 09-11-2014                                 | 851.96          | 27.45             | 0.00            | 879.41                      |            |                |        |     |
| 10                   | 09-12-2014                                 | 859.85          | 19.56             | 0.00            | 879.41                      |            |                | • •    |     |
| Records 1 to 10 of 2 | 13                                         |                 |                   |                 | Ki 41 Pag                   | e 1 🗸      | of 2           | b)     |     |
|                      |                                            |                 |                   |                 |                             | - 🛄        |                |        |     |
|                      |                                            |                 |                   |                 |                             |            |                | Back   | ٤ 📃 |

## **Field Description**

| Field Name Description | on                                                                                                    |
|------------------------|----------------------------------------------------------------------------------------------------|
| Account Details        |                                                                                                    |
| Customer Id            | [Display]<br>This field displays the customer ID's mapped.                                                                                |
| Loan Tenure            | [Display]<br>This field displays the total tenure of the Loan.                                                                            |
| Account Number         | [Display]<br>This field displays the Loan account numbers under the customer ID.                                                          |
| Product Name           | [Display]<br>This field displays the loan product name.                                                                                   |
| Facility/Line Number   | [Display]<br>This field displays the Linkage Number of the collaterals<br>linked to the loan                                              |
| Associated with        | [Display]<br>This field displays the Type of trade instrument/ bill with<br>which this loan is associated with and its contract<br>number |
| Currency               | [Display]<br>This field displays the base currency of the loan.                                                                           |
| Loan Status            | [Display]<br>This field displays the status of the loan. The loan status<br>can be either:<br>• Active - Regular<br>• Active - Overdue    |
| Loan Details           |                                                                                                    |
| Sanctioned Loan Amount | [Display]<br>This field displays the sanctioned loan amount.                                                                              |
| Disbursed Loan Amount  | [Display]<br>This field displays the loan amount disbursed till date.                                                                     |
| Opening Date           | [Display]<br>This field displays the opening date of the loan account.                                                                    |

| Field Name Descripti                | on                                                                                                    |
|-------------------------------------|----------------------------------------------------------------------------------------------------|
| Maturity Date                       | [Display]<br>This field displays the maturity date of the loan account.                                                                                                    |
| Value Date                          | [Display]<br>This field displays the date from which the loan is effective.                                                                                                    |
| Loan Issuing Branch                 | [Display]<br>This field displays the bank branch in which loan was<br>issued                                                                                                    |
| Applicable Rates                    |                                                                                                    |
| Interest Rate                       | [Display]<br>This field displays the interest rate applicable to the loan<br>account.                                                                                                    |
| Principal Penalty Rate              | [Display]<br>This field displays the rate of penalty on the principal<br>amount.                                                                                                    |
| Prepayment Penalty<br>Interest Rate | [Display]<br>This field displays the rate of interest to be paid as<br>penalty by the customer on payment made in advance<br>on the loan.                                                                                              |
| Repayment Details                   |                                                                                                    |
| Amount paid till date               | [Display]<br>This field displays the total amount paid out of the total<br>Loan amount till date.                                                                                                    |
| Final Settlement Amount             | [Display]<br>This field displays the total amount to be repaid by the<br>customer towards the loan on closure. This amount<br>includes all the instalments as well as charges, if any,<br>and the currency associated with the amount. |
| No of Instalments                   | [Display]<br>This field displays the number of instalments in which<br>financed amount is to be paid.                                                                                                    |
| Instalment Paid                     | [Display]<br>This field displays the total number of installments paid<br>till date for the loan account.                                                                                                    |

| Field Name Descriptio  | n                                                                                                    |
|------------------------|----------------------------------------------------------------------------------------------------|
| Remaining Instalments  | [Display]<br>This field displays the number of instalments remaining<br>for payment of the loan account.                                           |
| Repayment Mode         | [Display]<br>This field displays the repayment mode ( ECS/<br>Cheque/Credit card) for the loan.                                                    |
| Principal Repayment    | [Display]                                                                                                    |
| Frequency              | This field displays the intervals at which the principal<br>amount is to be paid (either daily, monthly, quarterly,<br>semi-annually or annually). |
| Interest Repayment     | [Display]                                                                                                    |
| Frequency              | This field displays the intervals at which the interest is to<br>be paid (either daily, monthly, quarterly, semi-annually<br>or annually).         |
| Disbursement Details   |                                                                                                    |
| Disbursed Amount       | [Display]                                                                                                    |
|                        | This field displays the disbursed loan amount.                                                                                                    |
| Disbursed Date         | [Display]                                                                                                    |
|                        | This field displays the date of disbursal of the loan.                                                                                             |
| Disbursed Branch       | [Display]                                                                                                    |
|                        | This field displays the branch at which the disbursal of the loan has taken place.                                                                 |
| Column Name Descriptio | n                                                                                                    |

## Loan Schedule Details

| Installment No. | [Display]<br>This column displays the serial number of the installment. The<br>schedule lists all the installments in serial order.          |
|-----------------|----------------------------------------------------------------------------------------------------|
| Due Date        | [Display]<br>This column displays the date on which the installment becomes<br>payable. If paid after this date, it might attract a penalty. |
| Principal       | [Display]<br>This column displays the Principal amount due on the due date.                                                                  |
| Interest Amount | [Display]<br>This column displays the interest component of the installment<br>amount.                                                       |

| Field Name                   | Description                                                                                        |
|------------------------------|----------------------------------------------------------------------------------------------------|
| Charge Amount                | [Display]<br>This column displays any penalty or additional charges levied on<br>the loan account. |
| Installment<br>Amount        | [Display]<br>This column displays the total installment amount payable.                            |
| Unpaid installment<br>amount | [Display]<br>This column displays the total unpaid installment amount from the total loan amount.  |
| Status                       | [Display]<br>This column displays the status of the loan.                                          |

- 3. To download the complete loan schedule details, click the **Download** button. The system displays the Download dialog box.
- 4. Click **Customize Columns** to reorder the columns or select the columns that appear in the list.
- 5. Click **Print** to print the data.
- 6. Click the Word Wrap checkbox to wrap the text displayed in columns.

#### Download

| Download |                                                                                        |        |
|----------|----------------------------------------------------------------------------------------|--------|
|          | File Format*: PDF                                                                      | « ^    |
|          | Installment No     Due Date     Principal     <<     Interest Amount     Charge Amount | ©<br>© |
|          | Download                                                                               | Close  |

#### **Field Description**

7.

8.

| Field Name                                                                                                    | Description                                                                                   |  |  |  |
|----------------------------------------------------------------------------------------------------|-----------------------------------------------------------------------------------------------|--|--|--|
| File Format                                                                                                    | [Conditional, Drop-Down]                                                                      |  |  |  |
|                                                                                                    | Select the appropriate type of file format from the drop-down list. The options available are |  |  |  |
|                                                                                                    | <ul> <li>PDF</li> <li>XLS</li> <li>HTML</li> <li>RTF</li> </ul>                               |  |  |  |
| Included                                                                                                    | This box lists all the fields that will be included in the report.                            |  |  |  |
| Excluded                                                                                                    | This box lists all the fields that will be excluded from the report.                          |  |  |  |
| Select the format from                                                                                                    | m the Select Download Format drop-down list.                                                  |  |  |  |
| Select the columns that are to be excluded from the Included box and click the button. The <b>Excluded</b> box appears on the left-side of the dialog box. |                                                                                               |  |  |  |
| Select the columns t                                                                                                    | hat are to be included from the <b>Excluded</b> box and click the                             |  |  |  |

- 9. Select the columns that are to be included from the **Excluded** box and click the button. The **Included** box appears on the right-side of the dialog box. All the fields are, by default, selected and included.
- 10. Click the **Download** button to download the file.
- Click the **Open** button to open the file.
   OR
   Click the **Save** to download and save. The system will save the file at the specified location.
- 12. Click the button at the bottom of the loan schedule details columns to navigate through the loan schedule details
- 13. Click the **Back** button on the Loan Schedule –Details screen to navigate to the Loan Schedule main screen.

# 6. Loan Repayment Inquiry

Using this option allows you to inquire and view the loan repayment details along with the outstanding balance for active and closed loans account. The Loan Repayment inquiry can be done directly from the Loan details screen.

#### To inquire loan Repayment Inquiry details.

1. Click **Accounts > Loans > Loan Details**. The system displays the Loan Account Details screen.

#### Loan Account Details

| Loan Account Details                                                                                                    |                                                                               |            | ? 🖻                        | * 🗆 🖻 ×                |
|----------------------------------------------------------------------------------------------------|-------------------------------------------------------------------------------|------------|----------------------------|------------------------|
|                                                                                                    |                                                                               |            |                            |                        |
| Account Description - Active Loans                                                                                                    |                                                                               | Currency   | Outstanding Loan<br>Amount | GBP<br>Equival         |
| 000003171-OATS_AUTO_KYC_R                                                                                                    |                                                                               |            |                            |                        |
| 000LCPC110040007-000                                                                                                    | ct-000-Bank Futura                                                            | GBP        | 10,000.00                  | 10                     |
|                                                                                                    | ct-000-Bank Futura                                                            | GBP        | 1,000.00                   | 1 💟 🗆                  |
| E Loan Details                                                                                                    | ik Futura                                                                     | GBP        | 37,397.26                  | 37, <del>3</del> 97.20 |
|                                                                                                    | -Bank Futura                                                                  | GBP        | 102,758.22                 | 102,758.22             |
| Evan Account Activity                                                                                                    | ura                                                                           | GBP        | 20,000.00                  | 20,000.00              |
| 💷 🜆 Loan Renavment Inquing                                                                                                    | ura                                                                           | GBP        | 9,213.39                   | 9,213.39               |
|                                                                                                    | itura                                                                         | GBP        | 1,000.00                   | 1,000.00               |
| 💽 🌿 Loan Settlement                                                                                                    | -Bank Futura -Branch 001                                                      | GBP        | 1,000,000,000.00           | 1,000,000,000.00       |
|                                                                                                    | -Bank Futura -Branch 001                                                      | GBP        | 10,000,000.00              | 10,000,000.00          |
| 💵 ሕ Loan Schedule                                                                                                    | : Futura -Branch 001                                                          | GBP        | 100.00                     | 100.00                 |
|                                                                                                    | : Futura -Branch 001                                                          | GBP        | 100.00                     | 100.00                 |
| 💵 🌆 Ad hoc Statement For Loans                                                                                                    | ura -Branch 001                                                               | GBP        | 10,401.89                  | 10,401.89              |
| VULEKKK141010002-Home Loans -001-bank                                                                                                    | rutura -Branch 001                                                            | GBP        | 10,401.89                  | 10,401.89              |
| ■ 001LRRR141810003-Home Loans -001-Bank                                                                                                    | Futura -Branch 001                                                            | GBP        | 10,401.89                  | 10,401.89              |
|                                                                                                    | k Futura -Branch 001                                                          | GBP        | 5,000.00                   | 5,000.00               |
| ■ 002ADHC141810002-Demand loans-002-BA                                                                                                    | NK FUTURA - Branch Office 002                                                 | GBP        | 4,950.00                   | 4,950.00               |
|                                                                                                    | IK FUTURA - Branch Office 002                                                 | GBP        | 93,891.20                  | 93,891.20              |
|                                                                                                    | IK FUTURA - Branch Office 002                                                 | GBP        | 103,868.86                 | 103,868.86             |
|                                                                                                    | IK FUTURA - Branch Office 002                                                 | GBP        | 103,868.86                 | 103,868.86             |
|                                                                                                    | ANK FUTURA - Branch Office 002                                                | GBP        | 104,246.58                 | 104,246.58             |
|                                                                                                    | ANK FUTURA - Branch Office 002                                                | GBP        | 20.00                      | 20.00                  |
| O02LRE2141814001-Vehicle/Personal Loans-002-BANK FUTURA - Branch Office 002                                                                                                    |                                                                               | GBP        | 8,632.54                   | 8,632.54               |
| Image: 002LRE2141814501-Vehicle/Personal Loans-002-BANK FUTURA - Branch Office 002                                                                                                    |                                                                               | GBP        | 70,099.31                  | 70,099.31              |
| ■     ■     ■     ■     ■     ■     ■     ■     ■     ■     ■     ■     ■     ■     ■     ■     ■     ■     ■     ■     ■     ■     ■     ■     ■     ■     ■     ■     ■     ■     ■     ■     ■     ■     ■     ■     ■     ■     ■     ■     ■     ■     ■     ■     ■     ■     ■     ■     ■     ■     ■     ■     ■     ■     ■     ■     ■     ■     ■     ■     ■     ■     ■     ■     ■     ■     ■     ■     ■     ■     ■     ■     ■     ■     ■     ■     ■     ■     ■     ■     ■     ■     ■     ■     ■     ■     ■     ■     ■     ■     ■     ■     ■     ■     ■     ■     ■     ■     ■     ■     ■     ■     ■     ■     ■     ■     ■     ■     ■     ■     ■     ■     ■     ■     ■     ■     ■     ■     ■     ■     ■     ■     ■     ■     ■     ■     ■     ■     ■     ■     ■     ■     ■     ■     ■     ■     ■     ■     ■     ■     ■     ■     ■     ■     ■     ■     ■     ■     ■     ■     ■     ■     ■     ■     ■     ■     ■     ■     ■     ■     ■     ■     ■     ■     ■     ■     ■     ■     ■     ■     ■     ■     ■     ■     ■     ■     ■     ■     ■     ■     ■     ■     ■     ■     ■     ■     ■     ■     ■     ■     ■     ■     ■     ■     ■     ■     ■     ■     ■     ■     ■     ■     ■     ■     ■     ■     ■     ■     ■     ■     ■     ■     ■     ■     ■     ■     ■     ■     ■     ■     ■     ■     ■     ■     ■     ■     ■     ■     ■     ■     ■     ■     ■     ■     ■     ■     ■     ■     ■     ■     ■     ■     ■     ■     ■     ■     ■     ■     ■     ■     ■     ■     ■     ■     ■     ■     ■     ■     ■     ■     ■     ■     ■     ■     ■     ■     ■     ■     ■     ■     ■     ■     ■     ■     ■     ■     ■     ■     ■     ■     ■     ■     ■     ■     ■     ■     ■     ■     ■     ■     ■     ■     ■     ■     ■     ■     ■     ■     ■     ■     ■     ■     ■     ■     ■     ■     ■     ■     ■     ■     ■     ■     ■     ■     ■     ■     ■     ■     ■     ■     ■     ■     ■     ■     ■     ■     ■     ■     ■     ■     ■     ■     ■     ■     ■     ■     ■     ■     ■     ■ |                                                                               | GBP        | 78,229.45                  | 78,229.45              |
| 002LRE2141815001-Vehicle/Personal Loans-002-BANK FUTURA - Branch Office 002                                                                                                    |                                                                               | GBP        | 102,771.92                 | 102,771.92             |
| ■ 002LRE2141815002-Vehicle/Personal Loans-                                                                                                    | GBP                                                                           | 100,000.00 | 100,000.00                 |                        |
| ■ 002LRE2141817001-Vehicle/Personal Loans-                                                                                                    | v 002LRE2141817001-Vehicle/Personal Loans-002-BANK FUTURA - Branch Office 002 |            |                            | 102 202 10             |
| ■ 002LRE7141810003-Vehicle/Personal Loans-                                                                                                    | 002-BANK FUTURA - Branch Office 002                                           |            | Click here to call         | <b>A</b>               |

#### 2. Click the Loan Repayment Inquiry hyperlink on the pop up of a particular loan account. The system displays the Loan Repayment Inquiry screen with details.

#### OR

Navigate through Accounts > Loans > Loan Repayment Inquiry. The system displays the Loan Repayment Inquiry screen.

## Loan Repayment Inquiry

| Loan Repayment Inq   | uiry                        |                              | ? ☆ ★ □    | ₿ ×          |
|----------------------|-----------------------------|------------------------------|------------|--------------|
|                      |                             |                              |            | <pre>«</pre> |
| Loan Status *:       | © Active <sup>®</sup> Close |                              |            | ?            |
| Loan Account:*       | 000003171 AT1PICK13214000   | 01 Bank Futura- Branch AT1 💌 |            |              |
| Repaid Amount:       | 10000                       |                              |            | •            |
| Repayment From Date: | 09-03-2010                  | Repayment To Date:           | 10-03-2014 | 0            |
|                      |                             |                              | 2          | Submit       |
|                      |                             |                              |            |              |
|                      |                             |                              |            |              |
|                      |                             |                              |            |              |

#### **Field Description**

| Field Name             | Description                                                                                                    |
|------------------------|----------------------------------------------------------------------------------------------------|
| Loan Status            | [Mandatory, Radio Button]<br>Select the Status of the loan, whether Active or Closed.<br>The values are:<br>Active Loans<br>Closed Loans |
| Loan Account           | [Mandatory, Drop-Down]<br>Select the loan account for which the Repayment inquiry is to be<br>done from the drop-down list.              |
| Repaid Amount          | [Optional, Numeric, 10]<br>Type the repaid amount for search criterion.                                                                  |
| Repayment From<br>Date | [Conditional, Pick List]<br>Select the start date of the period for the search criterion.                                                |
| Repayment To<br>Date   | [Conditional, Pick List]<br>Select the end date of the period for the search criterion.                                                  |

- 3. Enter the search criteria.
- 4. Click the Submit button. The system displays the Loan Repayment Inquiry screen with the details.

## Loan Repayment Inquiry

## **Field Description**

| Column Name    | Description                                                           |
|----------------|-----------------------------------------------------------------------|
| Account Number | [Display]<br>This column displays the selected loan account numbers.  |
| Status         | [Display]<br>This column displays the loan account status.            |
| Initiated Date | [Display]<br>This column displays the loan repayment initiation date. |
| Repaid Amount  | [Display]<br>This column displays the repaid loan amount.             |

5. Click the Account Number hyperlink to view the individual loan account repayment details. The system displays the Loan Repayment Inquiry screen with the details.

## Loan Repayment Inquiry

| e Account Name<br>Loor Fourse 1 Years<br>Correroy Vehicle/Personal Loars<br>Correroy Vehicle/Personal Loars<br>Correroy Vehicle/Personal<br>Correroy Vehicle/Personal<br>Correroy Vehicle/Person                                                                                                    | oan Repayment Inquiry                                                                                       |                       |                                                                                          | ? 🕁 🛪 🛛 🛱       |
|----------------------------------------------------------------------------------------------------|----------------------------------------------------------------------------------------------------|-----------------------|------------------------------------------------------------------------------------------|-----------------|
| Control Control Contrecon Contrecon Contrecon Control Control Control Control Control C                                                                                                    | E Account Details                                                                                           |                       |                                                                                          | ~<br>?          |
| Customer 16: 000003171       Account Number: 0114E7110040001       Image: 0114E7110040001         Statisty,Line Number: 0       Lass Status: Active       Image: 0114E7110040001         Currency: Vehido/Personal Loans       Lass Status: Active       Image: 0114E7110040001         Status: Active       Image: 0114E7110040001       Image: 0114E7110040001       Image: 0114E711004001       Image: 0114E711004001       Image: 0114E7110140001       Image: 0114E7110140001       Im                                                                                                    | El Account Details                                                                                          |                       |                                                                                          |                 |
| Loan Tenure 1 Years Product Name: L13<br>Raithy/Line Number: Currency: Vehicle/Personal Loans Class Status: Active Can Status: Active Can Status: Ac                                                                                                    | Customer Id: 000003                                                                                         | 171                   | Account Number: L01LRE2110040001                                                         |                 |
| Failing/Line Numer       Associated with:       Lan Stature: Active         Currency: Vehicle/Personal Loan       Lan Stature: Active         Automatication of the Annount: 100.000.00 GPP       Maturity Date: 04:01-2012       Use Stature: Active         Applicable Rate       Deburned Loan Annount: 100.000.00 GPP       Maturity Date: 04:01-2012       Use Stature: Active         Applicable Rate       Deburned Loan Annount: 100.000.00 GPP       Maturity Date: 04:01-2012       Use Stature: Active         Applicable Rate       Debursed Brate: 00:00 GPP       Interest Rate: 100:05       Principiel Penaity Rate: 00:00         Annount Rate Tables:       On Of Instalments 7       Repayment Mode:       Principiel Repayment; Monthly         Interest Rate: Stature:       Disbursed Branch       Disbursed Branch       Principiel Repayment; Monthly         Cotable of Repayment       Disbursed Branch       Disbursed Branch       Principiel Repayment; Monthly       Principiel Repayment; Monthly <t< td=""><td>Loan Tenure: 1 Years</td><td></td><td>Product Name: L01</td><td></td></t<>                                                                                                    | Loan Tenure: 1 Years                                                                                        |                       | Product Name: L01                                                                        |                 |
| Currency: Vehicle/Personal Loars     Lan Sktur: Active       et Lan Detail       Section Detail       Section Detail       Sec                                                                                                    | Facility/Line Number: 0                                                                                     |                       | Associated with:                                                                         |                 |
| a loan Details Sectioned Loan Annount: 10.000,000 GBP Opening Date: 04-01-2012 Usube Date: 04-01-2013 Usube Date: 04-01-2013 Lean Issuing Branct: 10.1 Apprendent Renail Teerest Rate: 10.00 %B Terguyment Penalty Rate: 0.00 Progryment Penalty Rate: 0.00 GBP Terguyment Penalty Rate: 0.00 GBP Terguyment Schedue Apprendent Penalty Rate: 0.00 GBP Terguyment Schedue Apprendent Penalty Rate: 0.00 GBP Terguyment Schedue Apprendent Penalty Rate: 0.00 GBP Terguyment Schedue Apprendent Penalty Rate: 0.00 GBP Terguyment Schedue Apprendent Penalty Rate: 0.00 GBP Terguyment Mode: Principal Repayment Mode: Principal Repaymen                                                                                                    | Currency: Vehicle/                                                                                          | Personal Loans        | Loan Status: Active                                                                      | 0               |
| Sancianed Load Amount: 10.000.00 GP<br>Greening Date: 04-01-2011<br>Value Date: 04-01-2011<br>Load Esting Branct: 10.1<br>Programment Brenalty 3.00%<br>Tergymment Schodule<br>Amount: 10.00 GP<br>Soft Schodule<br>Amount: 10.00 GP<br>Soft Schodule<br>Tergymment: 5<br>Interest Rearyment<br>Frequency: Monthly<br>Tergymment: 00.00 GP<br>Soft Schodule<br>Debursent Detail<br>Debursent Detail<br>Debursent South South                                                                                                    | ∃ Loan Details                                                                                              |                       |                                                                                          |                 |
| Jancande Camin Antonin : Docosol Cau<br>Openio Devis 04-01-2011<br>Value Date: 04-01-2011<br>Value Date: 04-01-2012<br>Lan Issuing Branch: L01<br>Applicable Rate:<br>Interest Rate: 10.00 %<br>Principal Repayment Amount: 0.00 GBP<br>Interest Rate: 500<br>Biblursent Details<br>Disbursent Mode:<br>Principal Repayment Mode:<br>Principal Repayment Mode:<br>Principal Repayment Mode:<br>Disbursent Mode:<br>Disbursent Details<br>Disbursent Details<br>Disbursent Details<br>Disbursent Details<br>Disbursent Branch: 01<br>Detail Amount: 902289<br>Detail Amount: 902289<br>Installments 7<br>Repayment Shade<br>Detail Amount: 902289<br>Detail Amount: 902289<br>Detail Amount: 902289<br>Detail Amount: 902289<br>Detail Amount: 902289<br>Detail Amount: 902289<br>Detail Amount: 902289<br>Naturation of Currency<br>Strict_JAX<br>Disbursent Disbursent Disbursent Disbursent Disbursent Still0003<br>Detail Amount: 902289<br>Naturation of Currency<br>Strict_JAX<br>Strict_JAX<br>Disbursent Strict_JAX<br>Strict_JAX<br>Disbursent Branch: 004<br>Detail Amount: 902289<br>Naturation of Currency<br>Strict_JAX<br>Disbursent Disbursent Disbu                                                                                                    | Sanctioned Loan Amount: 100,000,00 G                                                                        | RD                    | Disburged Loop Amount: 100,000,00 GRP                                                    |                 |
| Opening Date On-01-2011     Data Date On-01-2012       Value Date On-01-2011     Laan Issuing Branch: L01       Applicable Rates     Principal Penalty Rate: 0.00       Pregsyment Renitity<br>Interest Rate: 500%     Principal Penalty Rate: 0.00 GBP       Remaining Installments: 5     Repayment Mode:       Interest Rate: 500%     Principal Repayment Mode:       Prepayment Schedule     Principal Repayment Mode:       Interest Rate: 500%     Principal Repayment Mode:       Interest Rate: 500%     Principal Repayment Mode:       Prepayment Details     Principal Repayment Mode:       Dibbursement Details     Itserver Repayment Mode:       User Reference Number: 10123'111055003     Detail Account: 201005       Details of Repayment     Distarsal Date       Date of Payment     Itserver Repayment Mode:       Interest Repayment Mode:     Date of Payment:       Interest Repayment Mode:     Itserver Repayment Mode:       Interest Repayment Mode:     Date of Payment:       Interest Repayment Mode:     Itserver Repayment Mode:       Interest Repayment Mode:     Itserver Repayment Mode:       Interest Repayment Mode:     Itserver Repayment Mode:       Interest Repayment Mode:     Itserver Repayment Mode:       Interest Repayment Mode:     Itserver Repayment Mode:       Interest Repayment Mode:     Itserver Repayment Mode:                                                                                                    | Sanctioned Edan Amount, 100,000.00 G                                                                        | DF.                   | Maturity Date: 04 01 2012                                                                |                 |
| Value Date WH-UI_2011     Lean Issuing Prancht: UII       Applicable Rate:     1000000000000000000000000000000000000                                                                                                    | Opening Date: 04-01-2011                                                                                    |                       | Maturity Date: 04-01-2012                                                                |                 |
| Applicable Ranes<br>Interest Rate 100%<br>Preguyment Penalty 200%<br>Repuyment Scheduel<br>Amount Pail Tal Date 1000 GBP<br>No of Installments 7<br>Remaining Installments 7<br>Remaining Installments 7<br>Repuyment Monthly<br>Frequency! Monthly<br>Repuyment Monthly<br>Repuyment Details<br>Disbursed Amount 0125TL11055000<br>Debt GRepuyment<br>Monthly 2028<br>Debt Grepuyment<br>Repuyment Reak UP<br>Component Name<br>Amount 012528<br>Repuyment Mode:<br>Disbursed Pyrment:<br>Repuyment Mode:<br>Disbursed Pyrment:<br>Repuyment Mane<br>Multiple Scheduel<br>Scheduel<br>S                                                                            | Value Date: 04-01-2011                                                                                      |                       | Loan Issuing Branch: L01                                                                 |                 |
| Interest Rate: 10.00 %       Principal Penalty Rate: 0.00         Prepayment Penalty Solvs,       Repayment Penalty Solvs,         Repayment Scheduel       Final Settlement Amount: 00.00 GBP         Anou of Instalaments: 5       Repayment Mode:         Instalaments: 5       Repayment Mode:         Principal Repayment, Monthly       Principal Repayment, Monthly         Folibursed Amount       Disbursal Date         Obburseement Details       Ital (The Settlement Amount: 2010005)         Collast of Repayment, Monthly       Frequency:         Patials of Repayment       Detail Acount: 2010005         Obbursee Anount:       Disbursal Date         Details of Repayment       Detail Acount: 2010005         Operative Commony:       Detail Acount: 2010005         Detail Acount:       2010005         Operative Commony:       Detail Acount: 2010005         Detail Acount:       2010005         Detail Acount:       2010005         Detail Acount:       2010005         Detail Acount:       2010005         Detail Acount:       2010005         Detail Acount:       2010005         Detail Acount:       2010005         Detail Acount:       2010005         Detail Acount:       2010005                                                                                                    | Applicable Rates                                                                                            |                       |                                                                                          |                 |
| Prepsyment Penalty 500%<br>Interest Rate 500%     Final Settlement Amount: 0.00 GBP       Repsyment Schedule     Installments 7       Remsing Installments 7     Installment 7       Repsyment Checkle     Principal Repsyment Mode:       Principal Repsyment Mode:     Principal Repsyment Mode:       Disbursee Amount Outsile     Disburse Date       Concomment Details     Concomment Mode:       Prepsyment Name:     Disburse Date       Details of Repayment     04-01-001       Concomment Name:     Disburse Date       Repsyment Name:     Solos       Repsyment Name:     Amount 002 GBP       Repsyment Name:     Amount 002 GBP       Repsyment Name:     Amount 002 GBP       Solos     Ool GBP       Solos     GBP       Solos     GBP       Solos     GBP       Solos     GBP       Solos     Solos       Solos     GBP       Solos     Solos       Solos     Solos       Solos     Solos       Solos     Solos       Solos     Solos       Solos     Solos       Solos     Solos       Solos     Solos       Solos     Solos       Solos     Solos       Solos     Solos <td>Interest Rate: 10.00 %</td> <td></td> <td>Principal Penalty Rate: 0.00</td> <td></td>                                                                                                    | Interest Rate: 10.00 %                                                                                      |                       | Principal Penalty Rate: 0.00                                                             |                 |
| Repayment Scheduel<br>Arourt Paid Till Date, ODGR<br>No of Instalments: ?<br>Remaining Installments: ?<br>Repayment Modes:<br>Pictureser, Monthy<br>Bibursed Annon<br>Control<br>Control<br>Con | Prepayment Penalty 5.00%<br>Interest Rate:                                                                  |                       |                                                                                          |                 |
| Anount Paid Till Date: 0.00 GBP Final Settlement Annount: 0.00 GBP Installments 7<br>Remaining Installments: 7<br>Remaining Installments: 8<br>Interest Repayment Mode:<br>Prequency: Monthly<br>Frequency: Monthly<br>Fre                                                                                                    | Repayment Schedule                                                                                          |                       |                                                                                          |                 |
| No of Installments 7       Installment Paid: 7         Remaining Installments 5       Repayment Mode:         Disbursed Amount       Disbursal Date         Disbursed Amount       Disbursal Date         Optimized Amount       Disbursal Date         Disbursed Amount       Oisbursed Branch         Optimized Amount       Oisbursed Date         Disbursed Amount       Oisbursed Branch         Optimized State       Optimized State         Installment Paid: 7       Installment Paid: 7         Installment Paid: 7       Optimized State         Debit Amount       Optimized State         Debit Amount       Optimized State         Debit Amount       Optimized State         Debit Amount       Optimized State         Debit Amount       Optimized State         Debit Amount       Optimized State         Outstanding Balance       Amount Currency         State Information State       Optimized State         State Information State       Optimized State         State Information State       Optimized State         State Information State       Optimized State         Optimized State       Optimized State         Optimized State       Optimized State         Optimized State <td>Amount Paid Till Date: 0.00 GBP</td> <td></td> <td>Final Settlement Amount: 0.00 GBP</td> <td></td>                                                                                                    | Amount Paid Till Date: 0.00 GBP                                                                             |                       | Final Settlement Amount: 0.00 GBP                                                        |                 |
| Remaining Installments 1       Repayment Mode:         Interest Repayment Repayment Repayment Repayment Repayment Requency: Monthly Requency: Monthly Requency: Monthly Requency Monthly Requency Monthly Repayment Mode:         I Debit Soft Repayment Mode:       Disbursal Date         Monthamer Will STILLI030003       Debit Accourt 2010005         Debit Amount: 922.89       Debit Branch: 604         Date of Payment       Imatallment Paid: 7         Monthode:       Date of Payment         Component Name       Amount         OutNT       3444         Monthode:       7/4892         SocyChatAdeE       0.00         SocyChatAdeE       0.00         SocyChatAdeE       0.00         SocyChatAdeE       0.00         SocyChatAdeE       0.00         SocyChatAdeE       33047         SocyChatAdeE       33047         SocyChatAdeE       33047         SocyChatAdeE       33047         SocyChatAdeE       33047         SocyChatAdeE       32347         SocyChatAdeE       <                                                                                                    | No of Instalments: 7                                                                                        |                       | Installment Paid: 7                                                                      |                 |
| Interest Repayment, Monthly<br>Frequency: Monthly     Disbursal Date     Disbursal Branch       0000000000     04-01-2011     0.0       20 Debit Soncott     0.1     0.0       20 Debit Soncott     0.0     0.0       20 Debit Soncott     0.0     0.0       20 Debit Corrency: GB     Debit Branch: 004     0.0       20 Debit Account: 2010005     0.0     0.0       20 Debit Account: 2010005     0.0     0.0                                                                                                    | Remaining Installments: 5                                                                                   |                       | Repayment Mode:                                                                          |                 |
| Index Repairing Monthly     Frequency:       Frequency:     Disbursal Date     Disbursal Branch       Disbursal Amount     Disbursal Date     Disbursal Branch       Down Down Down Down Down Down Down Down                                                                                                    | Interest Renavment                                                                                          |                       | Principal Repayment                                                                      |                 |
| I Disbursement Details<br>Disbursed Amount Disbursal Date Disbursal Sranch<br>100000.00000 04-01-2011 01<br>2 Details of Repayment<br>Der Reference Number (DIZSTI1035000 S Debit Account: 20100005 Debit Account: 2010005 Debit Account: 2010005 Debit Account: 2010005 Debit Annount: 9,022.89<br>Repayment Mode: Debit Account: 2010005 Debit Account: 2010005 Debit Annount: 9,022.89<br>Arepayment Mode: Debit Account: 2010005 Debit Account: 2010005 Debit Annount: 9,022.89<br>Arepayment Mode: Date of Payment: Debit Account: 2010005 Debit Annount: 9,022.89<br>Arepayment Mame Armount: 9,022.89<br>Arepayment Mame Armount: 9,022.89<br>Armount Curvency: 2000 Armount: 00,017 - 2000 Armount: 00,017 - 2000 Armount: 00,017 - 2000 Armount: 00,017 - 2000 Armount: 00,017 - 2000 Armount: 00,000 Armount: 00,000 Ar                                                                                                    | Frequency:                                                                                                  |                       | Frequency:                                                                               |                 |
| Disbursed Amount     Disbursel Date     Disbursel Date       0000000000     04-01-2011     L01       a Details of Repayment     Debit Repayment Scill00005     0       Debit Currency:     GP     Debit Branch:     OO       Debit Amount:     9,022,89     Debit Branch:     OO       Repayment Mode:     Date of Payment     Installment Paid:     7       Omponent Name     Amount:     24,79       ANL_NIT     O     24,79       ANL_NIT     O     24,41       ANL_NIT     O     64,90       ANL_NIT     O     64,90       A                                                                                                    | Disbursement Details                                                                                        |                       |                                                                                          |                 |
| 000000000000000000000000000000000000                                                                                                    | Disbursed Amount                                                                                            | <b>Disbursal Date</b> | Disbursal Branch                                                                         |                 |
| a Details of Repayment User Reference Number: L01Z5TL110350003 Debit Account: Z61100005 Debit Account: Z61100005 Debit Account: Z61100005 Debit Account: Z61100005 Debit Account: Z61100005 Component Name Amount OLINT AnNUT Component Name Amount Currency ROC_INT Component Name Amount Currency REVICE_TAX OU COUNT CURRENCE Component Name Amount Currency REVICE_TAX OU CURRENCE COMPONENT CURRENCE COMPONENT CURRENCE                                                                                                    | 100000.000000                                                                                               | 04-01-2011            | L01                                                                                      |                 |
| a Repayment Break Up         Component Name       Amount         OL_INT       254.79         NAN_JNT       849.32         RINCIPAL       7,748.92         ROC_INT       169.86         Component Name       Amount         Component Name       Amount         Colunt       320.67         Colunt                                                                                                    | User Reference Number: L012STL110350003<br>Debit Currency: GBP<br>Debit Amount: 9,022.89<br>Repayment Mode: | 3                     | Debit Account: 261100005<br>Debit Branch: 004<br>Installment Paid: 7<br>Date of Payment: | ?<br>(7)<br>(8) |
| Ancypit function by a model         Amount           Out, NT         254,79           AIN, JNT         254,79           AIN, JNT         254,79           AIN, JNT         849,32           SINCEPAL         7,748,92           OC, JNT         169,36           a Outstanding Balance         0.00           GBP         0.00           SINCE_TAX         0.00           ROV         0.00           SOC, JNT         20,43           OU, INT         330,67           SINCEPAL         43,461,14           AIN, JNT         238,44           SINCIPAL         44,250,38           AIN, JNT         238,44           SINCIPAL         44,250,38           AIN, JNT         238,44           SINCIPAL         5                                                                                                    | Repayment Break Lin                                                                                         |                       |                                                                                          | 0               |
| omponent Name Amount OLINT Start OLINT Start OLINT Sta                                                                                                    |                                                                                                    |                       |                                                                                          |                 |
| OLINT         254.79           MAIN_INT         849.32           INCIPAL         7,748.92           INCIPAL         7,748.92           ROC_INT         169.86             Component Name         Amount Currency             ERVICE_TAX         0.00         68P           ROC_INT         0.00         68P           ROC_INT         220.43         68P           OLINT         330.67         68P           IAIN_INT         330.67         68P           IAIN_INT         238.14         68P           IAIN_INT         238.14         68P           IAIN_INT         238.14         68P           IAIN_INT         5         Back                                                                                                    | omponent Name                                                                                               |                       |                                                                                          | Amount          |
| IAIN_JNT     849.32       RINCIPAL     7,748.92       ROC_JNT     169.86         Component Name     Amount Currency         ROV     0.00       ROV     0.00       ROV     0.00       ROV     0.00       ROC_CHARGE     0.00       OLJINT     330.67       RINCIPAL     43.46.1.14       GBP     43.46.1.4       GBP     43.46.1.4       GBP     43.46.1.4       Stal Outstanding Balance     44.250.38       GBP     5                                                                                                    | OL_INT                                                                                                    |                       |                                                                                          | 254.79          |
| RINCIPAL         7,748.92           ROC_INT         169.86           a Outstanding Balance         Amount Currency           ERVCE_TAX         0.00         68P           ROC_INT         0.00         68P           ROC_INT         0.00         68P           ROC_INT         2.04.3         68P           ROC_INT         2.04.3         68P           OL_INT         2.04.3         68P           OLINT         2.04.3         68P           OLINT         2.04.3         68P           OLINT         2.04.3         68P           OLINT         2.04.3         68P           OLINT         2.04.3         68P           OLINT         2.04.3         68P           OLINT         2.04.3         68P           OLINT         2.04.3         68P           OLINT         2.04.3         68P           OLINT         2.04.3         68P           OLINT         2.04.3         68P           OLINT         2.04.3         68P           OLINT         2.04.3         68P           OLINT         3.05.7         5                                                                                                    | IAIN_INT                                                                                                    |                       |                                                                                          | 849.32          |
| ROC_INT         1936           Component Name         Amount Currency           ROV_CE_TAX         0.00         GBP           ROC_CHARGE         0.00         GBP           ROC_INT         22043         GBP           ROLINT         22043         GBP           RINCIPAL         43,461.14         GBP           atal Outstanding Balance         44,250.38         GBP                                                                                                    | RINCIPAL                                                                                                    |                       |                                                                                          | 7,748.92        |
| a Outstanding Balance       Amount Currency         component Name       Amount Currency         cRVCE_TAX       0.00       GBP         ROV       0.00       GBP         ROC_CHARGE       0.00       GBP         ROC_LINT       220.43       GBP         RINCIPAL       43,461.14       GBP         LAIN_JINT       238.14       GBP         otal Outstanding Balance       44,250.38       GBP         emaining Installments:       5       Back                                                                                                    | ROC_INT                                                                                                    |                       |                                                                                          | 169.86          |
| Amount Currency           RMICE_TAX         0.00         GBP           RMICE_TAX         0.00         GBP           RNC         0.00         GBP           ROC_CHARGE         0.00         GBP           ROC_DINT         220.43         GBP           RINCIPAL         43.461.14         GBP           AIN_INT         68.9         68.9           ratio Outstanding Balance         68.9         68.9                                                                                                    | Outstanding Balance                                                                                         |                       |                                                                                          |                 |
| ERVICE_TAX         0.00         GBP           ROV         0.00         GBP           ROC_CHARGE         0.00         GBP           ROC_INT         220.43         GBP           RINCIPAL         43,461.14         GBP           talN_INT         283.44         GBP           otal Outstanding Balance         44,250.38         GBP                                                                                                    | Component Name                                                                                              |                       | Amount Currency                                                                          |                 |
| ROV         0.00         GBP           ROC_LARGE         0.00         GBP           CO_LINT         220.43         GBP           CO_LINT         330.67         GBP           RINCIPAL         43.461.14         GBP           taIN_JINT         228.14         GBP           otal Outstanding Balance         644.250.38         GBP                                                                                                    | ERVICE_TAX                                                                                                  |                       | 0.00 GBP                                                                                 |                 |
| ROC_CHARGE         0.00         GBP           ROC_INT         220.43         GBP           OL_INT         330.67         GBP           RINCIPAL         433.461.14         GBP           taIN_JINT         238.14         GBP           otal Outstanding Balance         442.50.38         GBP           emaining Installments:         5         Back                                                                                                    | ROV                                                                                                    |                       | 0.00 GBP                                                                                 |                 |
| ROC_INT         220.43         GBP           OL_INT         GBP         GBP           RINCIPAL         43.461.14         GBP           talN_INT         238.14         GBP           otal Outstanding Balance         44,250.38         GBP                                                                                                    | ROC_CHARGE                                                                                                  |                       | 0.00 GBP                                                                                 |                 |
| OL_INT     330.67     GBP       RNCIPAL     43,461.14     GBP       IAIN_JINT     238.14     GBP       otal Outstanding Balance     44,250.38     GBP                                                                                                    | ROC_INT                                                                                                    |                       | 220.43 GBP                                                                               |                 |
| RINCIPAL     43,461.14     GBP       IAIN_INT     238.14     GBP       stal Outstanding Balance     44,250.38     GBP                                                                                                    | OL_INT                                                                                                    |                       | 330.67 GBP                                                                               |                 |
| IAIN_INT 238.14 GBP<br>otal Outstanding Balance 44,250.38 GBP<br>emaining Installments: 5<br>Back                                                                                                    | RINCIPAL                                                                                                    |                       | 43,461.14 GBP                                                                            |                 |
| atal Outstanding Balance 44,250.38 GBP<br>emaining Installments: 5<br>Back                                                                                                    | IAIN_INT                                                                                                    |                       | 238.14 GBP                                                                               |                 |
| emaining Installments: 5<br>Back                                                                                                    | otal Outstanding Balance                                                                                    |                       | 44,250.38 GBP                                                                            |                 |
| Back                                                                                                    | emaining Installments:                                                                                      |                       | 5                                                                                        |                 |
| Back                                                                                                    |                                                                                                    |                       |                                                                                          |                 |
|                                                                                                    |                                                                                                    |                       |                                                                                          | Back            |
|                                                                                                    |                                                                                                    |                       |                                                                                          |                 |
|                                                                                                    |                                                                                                    |                       |                                                                                          |                 |
|                                                                                                    |                                                                                                    |                       |                                                                                          |                 |
|                                                                                                    |                                                                                                    |                       |                                                                                          |                 |

## **Field Description**

| Field Name             | Description                                                                                                    |  |
|------------------------|----------------------------------------------------------------------------------------------------|--|
| Account Details        |                                                                                                    |  |
| Customer Id            | [Display]<br>This field displays the customer ID's mapped.                                                                             |  |
| Loan Tenure            | [Display]<br>This field displays the total tenure of the Loan.                                                                         |  |
| Account Number         | [Display]<br>This field displays the Loan account numbers under the<br>customer ID.                                                    |  |
| Product Name           | [Display]<br>This field displays the loan product name.                                                                                |  |
| Facility/Line Number   | [Display]<br>This field displays the Linkage Number of the collaterals<br>linked to the loan                                           |  |
| Associated with        | [Display]<br>This field displays the Type of trade instrument/ bill with<br>which this loan is associated with and its contract number |  |
| Currency               | [Display]<br>This field displays the base currency of the loan.                                                                        |  |
| Loan Status            | [Display]<br>This field displays the status of the loan. The loan status<br>can be either:                                             |  |
|                        | Active - Regular                                                                                                    |  |
|                        | Active - Overdue                                                                                                    |  |
| Loan Details           |                                                                                                    |  |
| Sanctioned Loan Amount | [Display]<br>This field displays the sanctioned loan amount.                                                                           |  |
| Disbursed Loan Amount  | [Display]<br>This field displays the loan amount disbursed till date.                                                                  |  |
| Opening Date           | [Display]<br>This field displays the opening date of the loan account.                                                                 |  |
| Maturity Date          | [Display]<br>This field displays the maturity date of the loan account.                                                                |  |

| Field Name                          | Description                                                                                                    |
|-------------------------------------|----------------------------------------------------------------------------------------------------|
| Value Date                          | [Display]<br>This field displays the date from which the loan is effective.                                                                                                    |
| Loan Issuing Branch                 | [Display]<br>This field displays the bank branch in which loan was<br>issued                                                                                                    |
| Applicable Rates                    |                                                                                                    |
| Interest Rate                       | [Display]<br>This field displays the interest rate applicable to the loan account.                                                                                                    |
| Principal Penalty Rate              | [Display]<br>This field displays the rate of penalty on the principal<br>amount.                                                                                                    |
| Prepayment Penalty<br>Interest Rate | [Display]<br>This field displays the rate of interest to be paid as<br>penalty by the customer on payment made in advance on<br>the loan.                                                                                              |
| Repayment Details                   |                                                                                                    |
| Amount paid till date               | [Display]<br>This field displays the total amount paid out of the total<br>Loan amount till date.                                                                                                    |
| Final Settlement Amount             | [Display]<br>This field displays the total amount to be repaid by the<br>customer towards the loan on closure. This amount<br>includes all the instalments as well as charges, if any, and<br>the currency associated with the amount. |
| No of Instalments                   | [Display]<br>This field displays the number of instalments in which<br>financed amount is to be paid.                                                                                                    |
| Instalment Paid                     | [Display]<br>This field displays the total number of installments paid till<br>date for the loan account.                                                                                                    |
| Remaining Instalments               | [Display]<br>This field displays the number of instalments remaining<br>for payment of the loan account.                                                                                                    |

| Field Name                       | Description                                                                                                    |  |  |  |
|----------------------------------|----------------------------------------------------------------------------------------------------|--|--|--|
| Repayment Mode                   | [Display]<br>This field displays the repayment mode ( ECS/<br>Cheque/Credit card) for the loan.                                                                 |  |  |  |
| Principal Repayment<br>Frequency | [Display]<br>This field displays the intervals at which the principal<br>amount is to be paid (either daily, monthly, quarterly,<br>semi-annually or annually). |  |  |  |
| Interest Repayment<br>Frequency  | [Display]<br>This field displays the intervals at which the interest is to<br>be paid (either daily, monthly, quarterly, semi-annually or<br>annually).         |  |  |  |
| Disbursement Details             |                                                                                                    |  |  |  |
| Disbursed Amount                 | [Display]<br>This field displays the disbursed loan amount.                                                                                                    |  |  |  |
| Disbursed Date                   | [Display]<br>This field displays the date of disbursal of the loan.                                                                                             |  |  |  |
| Disbursed Branch                 | [Display]<br>This field displays the branch at which the disbursal of the<br>loan has taken place.                                                              |  |  |  |
| Details of Repayment             |                                                                                                    |  |  |  |
| User Reference Number            | [Display]<br>This field displays the reference number generated at the time of the repayment.                                                                   |  |  |  |
| Debit Account                    | [Display]<br>This field displays the account from which the loan repayment is completed.                                                                        |  |  |  |
| Debit Currency                   | [Display]<br>This field displays the currency in which the loan repayment is completed.                                                                         |  |  |  |
| Debit Branch                     | [Display]<br>This field displays the branch of the debit account.                                                                                               |  |  |  |
| Debit Amount                     | [Display]<br>This field displays the amount of repayment.                                                                                                    |  |  |  |

| Field Name                | Description                                                                                                    |
|---------------------------|----------------------------------------------------------------------------------------------------|
| Instalment Paid           | [Display]<br>This field displays the number of instalments paid for the<br>loan account.                        |
| Repayment Mode            | [Display]<br>This field displays the repayment mode ( ECS/<br>Cheque/Credit card) for the loan.                 |
| Date of Payment           | [Display]<br>This field displays the date of repayment.                                                         |
| Repayment Breakup         |                                                                                                    |
| Component Name            | [Display]<br>This field displays the names of various components of<br>the repayment instalment.                |
| Amount                    | [Display]<br>This field displays the amount of the repayment corresponding to the component.                    |
| Outstanding Balance       |                                                                                                    |
| Component Name            | [Display]<br>This field displays the names of various components<br>under which the loan amount is outstanding. |
| Amount                    | [Display]<br>This field displays the amount outstanding corresponding<br>to the component.                      |
| Currency                  | [Display]<br>This field displays the currency of the loan account.                                              |
| Total Outstanding Balance | [Display]<br>This field displays the total outstanding balance of the<br>loan.                                  |
| Remaining Instalments     | [Display]<br>This field displays the number of instalments remaining<br>for payment of the loan account.        |

6. Click **Back**. The system displays Loan Repayment Inquiry screen

# 7. Loan Settlement

This option allows you to pay off outstanding balance in your loan account. You can transfer funds from another account to pay off the balance amount.

You can settle the loan by repaying the amount from the account and thus the settlement will be done. This settlement could be the settlement of complete amount or the partial amount as per the amount of repayment done.

Only Active Loans will be available for Loan Settlement.

#### To view loan details

1. Click Accounts > Loans > Loan Account Details. The system displays the Loan Account Details screen.

#### **Loan Account Details**

|                                                                                                    | Lean Account Dataile 2 🚔 🕁 🗆 🖻 💘           |                                   |           |                            |                  |   |
|----------------------------------------------------------------------------------------------------|--------------------------------------------|-----------------------------------|-----------|----------------------------|------------------|---|
| LC                                                                                                    | Loan Account Details                       |                                   |           |                            |                  |   |
|                                                                                                    |                                            |                                   |           |                            | «<br>2           | ŕ |
|                                                                                                    | Account Description - Active Loans         |                                   | Currency  | Outstanding Loan<br>Amount | GBP              | Ξ |
|                                                                                                    | 000003171-OATS_AUTO_KYC_R                  |                                   |           |                            |                  |   |
|                                                                                                    | 000LCPC110040007-000                       | ct-000-Bank Futura                | GBP       | 10,000.00                  | 10               |   |
|                                                                                                    |                                            | ct-000-Bank Futura                | GBP       | 1,000.00                   | 1                | U |
|                                                                                                    | , <u> Loan Details</u>                     | ik Futura                         | GBP       | 37,397.26                  | 37,397.20        |   |
|                                                                                                    | 199 A. A. A. A. A. A. A. A. A. A. A. A. A. | -Bank Futura                      | GBP       | 102,758.22                 | 102,758.22       |   |
|                                                                                                    | Loan Account Activity                      | ura                               | GBP       | 20,000.00                  | 20,000.00        |   |
|                                                                                                    | I can Panayment Inquiny                    | ura                               | GBP       | 9,213.39                   | 9,213.39         |   |
|                                                                                                    |                                            | itura                             | GBP       | 1,000.00                   | 1,000.00         |   |
|                                                                                                    | 😼 Loan Settlement                          | -Bank Futura -Branch 001          | GBP       | 1,000,000,000.00           | 1,000,000,000.00 |   |
|                                                                                                    | , <u>181</u>                               | Bank Futura -Branch 001           | GBP       | 10,000,000.00              | 10,000,000.00    |   |
|                                                                                                    | 🔏 Loan Schedule                            | : Futura -Branch 001              | GBP       | 100.00                     | 100.00           |   |
|                                                                                                    |                                            | -: Futura -Branch 001             | GBP       | 100.00                     | 100.00           |   |
|                                                                                                    | Ad hoc Statement For Loans                 | ura -Branch 001                   | GBP       | 10,401.89                  | 10,401.89        |   |
|                                                                                                    | ANTEVEVTATOTOMAS-LIOUIS FORUP -ONT-DRUK L  | utura -Branch 001                 | GBP       | 10,401.89                  | 10,401.89        |   |
|                                                                                                    | 001LRRR141810003-Home Loans -001-Bank F    | utura -Branch 001                 | GBP       | 10,401.89                  | 10,401.89        |   |
|                                                                                                    | 001PMGT141810508-Home Loans -001-Bank      | Futura -Branch 001                | GBP       | 5,000.00                   | 5,000.00         |   |
|                                                                                                    | 002ADHC141810002-Demand loans-002-BAN      | K FUTURA - Branch Office 002      | GBP       | 4,950.00                   | 4,950.00         |   |
|                                                                                                    | 002LCL2141810001-Demand loans-002-BANK     | FUTURA - Branch Office 002        | GBP       | 93,891.20                  | 93,891.20        |   |
|                                                                                                    | 002LCL2141810501-Demand loans-002-BANK     | FUTURA - Branch Office 002        | GBP       | 103,868.86                 | 103,868.86       |   |
|                                                                                                    | 002LCL2141810502-Demand loans-002-BANK     | FUTURA - Branch Office 002        | GBP       | 103,868.86                 | 103,868.86       |   |
|                                                                                                    | 002LCT1141810501-Short Term Loan-002-BAI   | NK FUTURA - Branch Office 002     | GBP       | 104,246.58                 | 104,246.58       |   |
| gr 002LCT2141810001-Long Term Loans-002-BANK FUTURA - Branch Office 002 GBP 20.00 20.00               |                                            |                                   | 20.00     |                            |                  |   |
| ■ v02LRE2141814001-Vehicle/Personal Loans-002-BANK FUTURA - Branch Office 002 GBP 8,632.54            |                                            | 8,632.54                          |           |                            |                  |   |
| gr 002LRE2141814501-Vehicle/Personal Loans-002-BANK FUTURA - Branch Office 002 GBP 70,099.31          |                                            | 70,099.31                         |           |                            |                  |   |
| ■ v02LRE2141814504-Vehicle/Personal Loans-002-BANK FUTURA - Branch Office 002 GBP 78,229.45 78,229.45 |                                            |                                   | 78,229.45 |                            |                  |   |
|                                                                                                    | 002LRE2141815001-Vehicle/Personal Loans-00 | 2-BANK FUTURA - Branch Office 002 | GBP       | 102,771.92                 | 102,771.92       |   |
|                                                                                                    | 002LRE2141815002-Vehicle/Personal Loans-00 | 2-BANK FUTURA - Branch Office 002 | GBP       | 100,000.00                 | 100,000.00       |   |
|                                                                                                    | 002LRE2141817001-Vehicle/Personal Loans-00 | 2-BANK FUTURA - Branch Office 002 | C00       | 102 202 10                 | 102 202 10       |   |
|                                                                                                    | 002LRE7141810003-Vehicle/Personal Loans-00 | 2-BANK FUTURA - Branch Office 002 |           | Click here to call         | <u>▲</u>         |   |
|                                                                                                    |                                            |                                   |           |                            |                  |   |

Click the Loan Settlement hyperlink on the pop up of the particular loan account. The system displays the Loan Settlement – detail screen with the details of that loan account. OR

Click **Accounts > Loans > Loan Settlement**. The system displays the Loan Settlement screen.

#### Loan Settlement

| oan Settlement                                                                                                    |                                                                  | ? 🛱                                                                                              | * 8 6                                                                                          |
|----------------------------------------------------------------------------------------------------|------------------------------------------------------------------|--------------------------------------------------------------------------------------------------|------------------------------------------------------------------------------------------------|
|                                                                                                    |                                                                  |                                                                                                  | ×                                                                                              |
| Account Description - Active Loans                                                                                                    | Currency                                                         | Outstanding Loan<br>Amount                                                                       | GBP                                                                                            |
| 000003171-OATS_AUTO_KYC_R                                                                                                    |                                                                  |                                                                                                  |                                                                                                |
| 000LCPC110040007- Packing Credit Loan Product-000-Bank Futura                                                                                                    | GBP                                                              | 10,000.00                                                                                        | 10                                                                                             |
| 000LCPC110040012- Packing Credit Loan Product-000-Bank Futura                                                                                                    | GBP                                                              | 1,000.00                                                                                         | 1                                                                                              |
| 000LDM1110040002- Discounted Loans-000-Bank Futura                                                                                                    | GBP                                                              | 37,397.26                                                                                        | 37,597.2                                                                                       |
| 000LRE2110040233- Vehicle/Personal Loans-000-Bank Futura                                                                                                    | GBP                                                              | 102,758.22                                                                                       | 102,758.2                                                                                      |
| 000LRRR110040001 - Home Loans -000-Bank Futura                                                                                                    | GBP                                                              | 20,000.00                                                                                        | 20,000.0                                                                                       |
| 000LRRR110040501- Home Loans -000-Bank Futura                                                                                                    | GBP                                                              | 9,213.39                                                                                         | 9,213.3                                                                                        |
| 000PMGT110040011- Home Loans -000-Bank Futura                                                                                                    | GBP                                                              | 1,000.00                                                                                         | 1,000.0                                                                                        |
| 001BAD1141810001 - Vehicle/Personal Loans-001-Bank Futura -Branch 001                                                                                                    | GBP                                                              | 1,000,000,000.00                                                                                 | 1,000,000,000.0                                                                                |
| 001BAD1141810003- Vehicle/Personal Loans-001-Bank Futura -Branch 001                                                                                                    | GBP                                                              | 10,000,000.00                                                                                    | 10,000,000.0                                                                                   |
| 001LCT3141810002- Capitalized Loans-001-Bank Futura -Branch 001                                                                                                    | GBP                                                              | 100.00                                                                                           | 100.0                                                                                          |
| 001LCT3141810002- Capitalized Loans-001-Bank Futura -Branch 001                                                                                                    | GBP                                                              | 100.00                                                                                           | 100.0                                                                                          |
| 001LRRR141810001- Home Loans -001-Bank Futura -Branch 001                                                                                                    | GBP                                                              | 10,401.89                                                                                        | 10,401.8                                                                                       |
| 001LRRR141810002- Home Loans -001-Bank Futura -Branch 001                                                                                                    | GBP                                                              | 10,401.89                                                                                        | 10,401.8                                                                                       |
| TR1LCPC110040001- Packing Credit Loan Product-TR1-Bank Futura - Trade Branch 1                                                                                                    | GBP                                                              | 83,000.00                                                                                        | 83,000.0                                                                                       |
| -                                                                                                    | Total for Loan Account                                           | t (GBP Equivalent)                                                                               | 1,020,817,571.8                                                                                |
| 00008109-OATS HNI                                                                                                    |                                                                  |                                                                                                  |                                                                                                |
| -<br>0001 CPC110040004- Packing Credit Loan Product-000-Bank Futura                                                                                                    | USD                                                              | 10 000.00                                                                                        | 6 711.4                                                                                        |
| 000LCT2110040011 - Long Term Loans-000-Bank Futura                                                                                                    | GBP                                                              | 0.00                                                                                             | 0.0                                                                                            |
| 000PICK110041506- TD Rate pickup-000-Bank Futura                                                                                                    | GBP                                                              | 68,460,27                                                                                        | 68 460.2                                                                                       |
| 000PICK110041509- TD Rate pickup-000-Bank Futura                                                                                                    | GBP                                                              | 9.917.36                                                                                         | 9.917.3                                                                                        |
| 000PICK110041510- TD Rate pickup-000-Bank Futura                                                                                                    | GBP                                                              | 9.917.36                                                                                         | 9.917.3                                                                                        |
| 000PICK110041512- TD Rate pickup-000-Bank Futura                                                                                                    | GBP                                                              | 1.333.33                                                                                         | 1.333.3                                                                                        |
|                                                                                                    | GBP                                                              | 26,750.00                                                                                        | 26,750.0                                                                                       |
| 000PICK110042004 - TD Rate pickup-000-Bank Futura                                                                                                    |                                                                  |                                                                                                  | 90,000.0                                                                                       |
| 000PICK110042004- TD Rate pickup-000-Bank Futura<br>000PICK110042506- TD Rate pickup-000-Bank Futura                                                                                                    | GBP                                                              | 90,000.00                                                                                        | 20,00010                                                                                       |
| 000PICK110042004- TD Rate pickup-000-Bank Futura<br>000PICK110042506- TD Rate pickup-000-Bank Futura<br>000PICK11004A0E4- TD Rate pickup-000-Bank Futura                                                                                                    | GBP<br>GBP                                                       | 90,000.00<br>23,114.43                                                                           | 23,114.4                                                                                       |
| 000PICK110042004- TD Rate pickup-000-Bank Futura<br>000PICK110042506- TD Rate pickup-000-Bank Futura<br>000PICK11004A0E4- TD Rate pickup-000-Bank Futura<br>000TOPI110042502- Vehicle/Personal Loans-000-Bank Futura                                                                                                    | GBP<br>GBP<br>GBP                                                | 90,000.00<br>23,114.43<br>6,431.66                                                               | 23,114.4                                                                                       |
| 000PICK110042004- TD Rate pickup-000-Bank Futura<br>000PICK110042506- TD Rate pickup-000-Bank Futura<br>000PICK11004A0E4- TD Rate pickup-000-Bank Futura<br>000TOPI110042502- Vehicle/Personal Loans-000-Bank Futura<br>000TOPI110043504- Vehicle/Personal Loans-000-Bank Futura                                                                                                    | GBP<br>GBP<br>GBP<br>GBP                                         | 90,000.00<br>23,114.43<br>6,431.66<br>31,061.23                                                  | 23,114.4<br>6,431.6<br>31,061.2                                                                |
| 000PICK110042004- TD Rate pickup-000-Bank Futura<br>000PICK110042506- TD Rate pickup-000-Bank Futura<br>000PICK11004A0E4- TD Rate pickup-000-Bank Futura<br>000TOPI110042502- Vehicle/Personal Loans-000-Bank Futura<br>000TOPI110043504- Vehicle/Personal Loans-000-Bank Futura<br>001PMGT141819001- Home Loans -001-Bank Futura -Branch 001                                                                               | GBP<br>GBP<br>GBP<br>GBP<br>GBP                                  | 90,000.00<br>23,114.43<br>6,431.66<br>31,061.23<br>100,000.00                                    | 23,114.4<br>6,431.6<br>31,061.2<br>100,000.0                                                   |
| 000PICK110042004- TD Rate pickup-000-Bank Futura<br>000PICK110042506- TD Rate pickup-000-Bank Futura<br>000PICK11004A0E4- TD Rate pickup-000-Bank Futura<br>000TOPI110042502- Vehicle/Personal Loans-000-Bank Futura<br>000TOPI110043504- Vehicle/Personal Loans-000-Bank Futura<br>001PMGT141819001- Home Loans -001-Bank Futura -Branch 001<br>L01TOPI110040501- Vehicle/Personal Loans-L01-Bank Futura-Loans             | GBP<br>GBP<br>GBP<br>GBP<br>GBP<br>GBP                           | 90,000.00<br>23,114.43<br>6,431.66<br>31,061.23<br>100,000.00<br>43,099.17                       | 23,114.4<br>6,431.6<br>31,061.2<br>100,000.0<br>43,099.1                                       |
| 000PICK110042004- TD Rate pickup-000-Bank Futura<br>000PICK110042506- TD Rate pickup-000-Bank Futura<br>000PICK11004A0E4- TD Rate pickup-000-Bank Futura<br>000TOPI110042502- Vehicle/Personal Loans-000-Bank Futura<br>000TOPI110043504- Vehicle/Personal Loans-000-Bank Futura<br>001PMGT141819001- Home Loans -001-Bank Futura -Branch 001<br>L01TOPI110040501- Vehicle/Personal Loans-L01-Bank Futura-Loans             | GBP<br>GBP<br>GBP<br>GBP<br>GBP<br>GBP<br>Total for Loan Account | 90,000.00<br>23,114.43<br>6,431.66<br>31,061.23<br>100,000.00<br>43,099.17<br>t (GBP Equivalent) | 23,114.4<br>6,431.6<br>31,061.2<br>100,000.0<br>43,099.1<br>1,020,817,571.8                    |
| 000PICK110042004- TD Rate pickup-000-Bank Futura<br>000PICK110042506- TD Rate pickup-000-Bank Futura<br>000PICK11004A0E4- TD Rate pickup-000-Bank Futura<br>000TOPI110042502- Vehicle/Personal Loans-000-Bank Futura<br>000TOPI110043504- Vehicle/Personal Loans-000-Bank Futura<br>001PMGT141819001- Home Loans -001-Bank Futura -Branch 001<br>L01TOPI110040501- Vehicle/Personal Loans-L01-Bank Futura-Loans<br>Grand To | GBP<br>GBP<br>GBP<br>GBP<br>GBP<br>Total for Loan Account        | 90,000.00<br>23,114.43<br>6,431.66<br>31,061.23<br>100,000.00<br>43,099.17<br>t (GBP Equivalent) | 23,114,4<br>6,431,6<br>31,061,2<br>100,000,0<br>43,099,1<br>1,020,817,571,8<br>1,020,817,571,8 |

## **Field Description**

| Column Name            | Description                                                       |
|------------------------|-------------------------------------------------------------------|
| Account<br>Description | [Display]<br>This column displays the account number of the loan. |
| Currency               | [Display]<br>This column displays the currency of the Loan.       |

| Column Name                 | Description                                                                             |
|-----------------------------|-----------------------------------------------------------------------------------------|
| Outstanding Loan<br>Amount  | [Display]<br>This column displays the total sanctioned Loan amount.                     |
| Base Currency<br>Equivalent | [Display]<br>This column displays the total sanctioned Loan amount in base<br>currency. |

3. Click on the appropriate link under the Account Number column. The system displays the **Loan Settlement** details screen

Loan Settlement - Details

#### Loan Settlement

| .oan Settlement                       |                         |                    | 30-05-2014 11:34:53 GMT +0530 📍 🖶 🚖       | Ē      |
|---------------------------------------|-------------------------|--------------------|-------------------------------------------|--------|
| Account Details                       |                         |                    |                                           | «<br>2 |
| Cus                                   | tomer Id: 00008109      |                    | Account Number: 000LCPC110040004          |        |
| Loa                                   | n Tenure: 12 Months     | 0 Davs             | Product Name: Packing Credit Loan Product |        |
| Eacility/Line                         | Number: 0               | e eaje             | Associated with:                          |        |
| · · · · · · · · · · · · · · · · · ·   | Currency: USD           |                    | Loan Status: Active-Regular               |        |
|                                       |                         |                    |                                           | 0      |
| ∃ Loan Details                        |                         |                    |                                           |        |
| Sanctioned Loan Amount:               | 10,000.00 USD           |                    |                                           |        |
| Opening Date:                         | 04-01-2011              |                    | Maturity Date: 04-01-2012                 |        |
| Value Date:                           | 04-01-2011              |                    | Loan Issuing Branch: 000                  |        |
| Applicable Rates                      |                         |                    |                                           |        |
| Interest Rate:                        | 0.00 %                  |                    | Principal Penalty Rate: 0.00              |        |
| Prepayment Penalty Interest           |                         |                    | ······································    |        |
| Rate:                                 | 0.00%                   |                    |                                           |        |
| Repayment Schedule                    |                         |                    |                                           |        |
| Amount Paid Till Date:                | 0.00 USD                |                    | Final Settlement Amount: 10,000.00 USD    |        |
| No of Instalments:                    | 0                       |                    | Installment Paid: 0                       |        |
| Remaining Installments:               | 1                       |                    | Repayment Mode:                           |        |
| Interest Repayment<br>Frequency:      | One Time Payment        |                    | Principal Repayment<br>Frequency:         |        |
| Disbursement Details                  |                         |                    |                                           |        |
| Disbursed Amount                      |                         | isbursal Date      | Disbursal Branch                          |        |
| 0000.00000                            | 04                      | -01-2011           | 000                                       |        |
| Outstanding Loan Detail               | s                       |                    |                                           |        |
| Ne                                    | kt Installment Date: 04 | 4-01-2012          | Next Installment Amount: 10,000.00        |        |
| Installment Arrears: 0.00 USD         |                         | 00 USD             | Principal Balance: 10,000.00 USD          |        |
| Prepayment Penalty Amount: 0.00 USD   |                         | 00 USD             | Penalties: 0.00 USD                       |        |
|                                       | Loan Outstanding: 1     | 0,000.00 USD       |                                           |        |
| Transfer Data'l-                      |                         |                    |                                           |        |
| Transfer Details                      |                         |                    |                                           |        |
|                                       | 00008109 000008         | 109036 Bank Futura | <b>v O</b>                                |        |
| Source Account:*                      |                         |                    |                                           |        |
| Source Account:*<br>Transfer Amount:* | 1000                    | USD                |                                           |        |
| Source Account:*<br>Transfer Amount:* | 1000                    | USD                |                                           |        |

## **Field Description**

| Field Name      | Description                                                       |  |
|-----------------|-------------------------------------------------------------------|--|
| Account Details |                                                                   |  |
| Customer Id     | [Display]<br>This field displays the customer ID of the customer. |  |

| Field Name                | Description                                                                                                    |  |
|---------------------------|----------------------------------------------------------------------------------------------------|--|
| Loan Tenure               | [Display]<br>This field displays the total tenure of the loan.                                                                                                    |  |
| Facility/Line Number      | [Display]<br>This field displays the Linkage Number of the collaterals linked to<br>the loan, Comma separated if multiple facilities/lines are<br>associated with the Loan |  |
| Associated with           | [Display]<br>This field displays the Type of trade instrument/ bill the loan is<br>associated with and its contract number e.g. Packing credit / Pre-<br>shipment Finance  |  |
| Account Number            | [Display]<br>This field displays the loan account number.                                                                                                    |  |
| Product Name              | [Display]<br>This field displays the loan product name.                                                                                                    |  |
| Currency                  | [Display]<br>This field displays the currency of the outstanding loan amount.                                                                                              |  |
| Loan Details              |                                                                                                    |  |
| Opening Date              | [Display]<br>This field displays the Opening date of the loan account.                                                                                                    |  |
| Maturity Date             | [Display]<br>This field displays the maturity date of the loan account.                                                                                                    |  |
| Sanctioned Loan<br>Amount | [Display]<br>This field displays the Sanctioned Loan Amount for the loan account.                                                                                          |  |
| Disbursed Loan Amount     | [Display]<br>This field displays the disbursed Loan amount for the loan account.                                                                                           |  |
| Interest rate             | [Display]<br>This field displays the interest rate for the Loan.                                                                                                    |  |
| Principle penalty Rate    | [Display]<br>This field displays the penalty rate for the principal amount.                                                                                                |  |
| Amount Paid till date     | [Display]<br>This field displays the Loan amount that has been paid till date for<br>the loan account.                                                                     |  |

| Field Name                          | Description                                                                                                    |  |
|-------------------------------------|----------------------------------------------------------------------------------------------------|--|
| Prepayment penalty<br>interest rate | [Display]<br>This field displays the prepayment penalty interest rate for the<br>loan account.                                         |  |
| Installment Paid                    | [Display]<br>This field displays the total number of installments paid till date.                                                      |  |
| Total Amount to be<br>Repaid        | [Display]<br>This field displays the final settlement amount.                                                                          |  |
| Principal Repayment<br>Frequency    | [Display]<br>This field displays the payment frequency of the principal.                                                               |  |
| Interest Repayment<br>Frequency     | [Display]<br>This field displays the payment frequency of the interest.                                                                |  |
| Disbursed Loan Amount               | [Display]<br>This field displays the Loan amount disbursed till date with<br>currency                                                  |  |
| Disbursed Amount                    | [Display]<br>This field displays the Amount of loan disbursed                                                                          |  |
| Disbursal Date                      | [Display]<br>This field displays the Date of disbursal of loan                                                                         |  |
| Disbursal Branch                    | [Display]<br>This field displays the Bank branch from which disbursal took<br>place                                                    |  |
| Outstanding Loan detail             | S                                                                                                    |  |
| Next Installment Date               | [Display]<br>This field displays the due date of the next installment.                                                                 |  |
| Next Installment Amoun              | t [Display]<br>This field displays the next installment amount.                                                                        |  |
| Installment Arrears                 | [Display]<br>This field displays the unpaid installment amount.                                                                        |  |
| Principal Balance                   | [Display]<br>This field displays the outstanding Principle balance on the loan<br>account.                                             |  |
| Prepayment Penalty<br>amount        | [Display]<br>This field displays the prepayment penalty amount applicable if<br>the loan amount is paid in advance or before maturity. |  |

| Field Name                          | Description                                                                                                    |  |
|-------------------------------------|----------------------------------------------------------------------------------------------------|--|
| Penalties                           | [Display]<br>This field displays the penalties that have been paid till date.                                                                                                   |  |
| Loan Outstanding                    | [Display]<br>This field displays the cumulated principal outstanding, penalty<br>interest, fees/service charges and installment amount.                                         |  |
| Remaining installments              | [Display]<br>This field displays the total number of remaining installments.                                                                                                    |  |
| Interest amount still to<br>be paid | [Display]<br>This field displays the total interest applicable to the loan account.                                                                                             |  |
| Transfer Details                    |                                                                                                    |  |
| Source Account                      | [Mandatory, Drop-Down]<br>Select the appropriate account from the drop-down list. The<br>account should have the necessary funds for debit and transfer to<br>the loan account. |  |
| Transfer Amount                     | [Mandatory, Numeric, 15]<br>Type the amount that is to be transferred from the source account<br>to the loan account.                                                           |  |
| Click the Culture to button T       | he eveters displays the Leen Cattlement. Marify series                                                                                                    |  |

4. Click the **Submit** button. The system displays the Loan Settlement - Verify screen. OR

Click the **Back** button to return to the previous screen.

#### Loan Settlement - Verify

| Loan Settlement-Verify           | 30-05-2014 11:40:32 GMT +0530 ? 📅 🚖 🔲 🖻 🗙 |
|----------------------------------|-------------------------------------------|
| Account Details                  | × 0                                       |
| Customer Id: 00008109            | Loan Tenure: 12 Months 0 Days             |
| Account Number: 000LCPC110040004 | Product Name: Packing Credit Loan Product |
| Currency: USD                    | 3                                         |
| Transaction Details              | •                                         |
| Severe Account 000000100036      |                                           |
| Source Account: 000008109036     |                                           |
| Transfer Associate 1 000 00      |                                           |
| Transfer Amount: 1,000.00        |                                           |
| Currency: USD                    |                                           |
|                                  |                                           |
|                                  | Change Confirm                            |

5. Click the **Confirm** button. The system displays the **Loan Settlement - Confirm** screen. OR

Click the **Change** button to change any of the parameters of payment.

## Loan Settlement - Confirm

| Loan Settlement-Confirm                                           | 30-05-2014 11:40:32 GMT +0530 ? 📅 🚖 🗔 📄 🗙         |
|-------------------------------------------------------------------|---------------------------------------------------|
| Construction submitted for Loan Settlement having reference 17651 | 3600982117 has been set to status Auto Authorized |
|                                                                   |                                                   |
| Account Details                                                   |                                                   |
| Customer Id: 00008109                                             | Loan Tenure: 12 Months 0 Days                     |
| Account Number: 000LCPC110040004<br>Currency: USD                 | Product Name: Packing Credit Loan Product         |
| Transaction Details                                               |                                                   |
| Source Account 000008109036                                       |                                                   |
| Destination Account 000LCPC110040004                              |                                                   |
| Transfer Amount: 1,000.00                                         |                                                   |
| Currency USD                                                      |                                                   |
|                                                                   |                                                   |
|                                                                   | Settle Another Loan                               |

6. Click the **Settle Another Loan** button. The system returns you to the **Loan Summary** screen.

# 8. Loan Account Activity

This option allows you to view all the activity that has occurred in your account for a given period for active and closed loans. The option allows you to select a transaction type (debit, credit or both), a date range, and a sorting order. It allows you to view the outstanding balance in your loan account.

The statement displays the transaction date, the value date and the amount of debit or credit depending on what you have selected. It also gives you an option of downloading the statement in Microsoft Excel format.

This option should ideally used when you want to check the activity in your loan account over a period of time. It is a useful method of tracking any discrepancies or reconciling it with other budgetary activities.

#### To view the loan account activity

1. Click Accounts > Loans > Loan Account Details. The system displays the Loan Account Activity screen.

| oan Account Details                                                                             |                                       |     | ? 🖻                        | * 🗆 🖻 ×          |
|-------------------------------------------------------------------------------------------------|---------------------------------------|-----|----------------------------|------------------|
|                                                                                                 |                                       |     |                            | «<br>?           |
| Account Description - Active Loans                                                              | Account Description - Active Loans    |     | Outstanding Loan<br>Amount | GBP<br>Equival   |
| 000003171-OATS_AUTO_KYC_R                                                                       |                                       |     |                            |                  |
| 000LCPC110040007-000                                                                            | ct-000-Bank Futura                    | GBP | 10,000.00                  | 10               |
|                                                                                                 | ct-000-Bank Futura                    | GBP | 1,000.00                   | 1                |
| 🔽 🏭 Loan Details                                                                                | ık Futura                             | GBP | 37,397.26                  | 37,397.20        |
|                                                                                                 | -Bank Futura                          | GBP | 102,758.22                 | 102,758.22       |
| Loan Account Activity                                                                           | ura                                   | GBP | 20,000.00                  | 20,000.00        |
| I can Repayment Inquiny                                                                         | ura                                   | GBP | 9,213.39                   | 9,213.39         |
|                                                                                                 | itura                                 | GBP | 1,000.00                   | 1,000.00         |
| 🔽 🎎 Loan Settlement                                                                             | -Bank Futura -Branch 001              | GBP | 1,000,000,000.00           | 1,000,000,000.00 |
| ·                                                                                               | Bank Futura -Branch 001               | GBP | 10,000,000.00              | 10,000,000.00    |
| Loan Schedule                                                                                   | : Futura -Branch 001                  | GBP | 100.00                     | 100.00           |
| ·                                                                                               | : Futura -Branch 001                  | GBP | 100.00                     | 100.00           |
| Ad hoc Statement For Loans                                                                      | ura -Branch 001                       | GBP | 10,401.89                  | 10,401.89        |
| VUILKKN141010002-mome Loans -001-bank rutura -Branch 001                                        |                                       | GBP | 10,401.89                  | 10,401.89        |
| v 001LRRR141810003-Home Loans -001-Ban                                                          | k Futura -Branch 001                  | GBP | 10,401.89                  | 10,401.89        |
| v 001PMGT141810508-Home Loans -001-Ba                                                           | nk Futura -Branch 001                 | GBP | 5,000.00                   | 5,000.00         |
| v 002ADHC141810002-Demand loans-002-BANK FUTURA - Branch Office 002                             |                                       | GBP | 4,950.00                   | 4,950.00         |
| v 002LCL2141810001-Demand loans-002-BA                                                          | NK FUTURA - Branch Office 002         | GBP | 93,891.20                  | 93,891.20        |
| 002LCL2141810501-Demand loans-002-BA                                                            | NK FUTURA - Branch Office 002         | GBP | 103,868.86                 | 103,868.86       |
| v02LCL2141810502-Demand loans-002-BANK FUTURA - Branch Office 002                               |                                       | GBP | 103,868.86                 | 103,868.86       |
| v 002LCT1141810501-Short Term Loan-002-BANK FUTURA - Branch Office 002                          |                                       | GBP | 104,246.58                 | 104,246.58       |
| v 002LCT2141810001-Long Term Loans-002-BANK FUTURA - Branch Office 002                          |                                       | GBP | 20.00                      | 20.00            |
| ▼ 002LRE2141814001-Vehicle/Personal Loans-002-BANK FUTURA - Branch Office 002                   |                                       | GBP | 8,632.54                   | 8,632.54         |
| v 002LRE2141814501-Vehicle/Personal Loans-002-BANK FUTURA - Branch Office 002                   |                                       | GBP | 70,099.31                  | 70,099.31        |
| <ul> <li>002LRE2141814504-Vehicle/Personal Loans-002-BANK FUTURA - Branch Office 002</li> </ul> |                                       | GBP | 78,229.45                  | 78,229.45        |
| <ul> <li>002LRE2141815001-Vehicle/Personal Loans-002-BANK FUTURA - Branch Office 002</li> </ul> |                                       | GBP | 102,771.92                 | 102,771.92       |
| ▼ 002LRE2141815002-Vehicle/Personal Loans                                                       | s-002-BANK FUTURA - Branch Office 002 | GBP | 100,000.00                 | 100,000.00       |
| ▼ 002LRE2141817001-Vehicle/Personal Loans                                                       | s-002-BANK FUTURA - Branch Office 002 | CDD | 102 202 10                 | 102 202 10       |
| <ul> <li>002LRE7141810003-Vehicle/Personal Loans</li> </ul>                                     | s-002-BANK FUTURA - Branch Office 002 |     | Click here to call         |                  |
|                                                                                                 |                                       |     |                            |                  |

#### Loan Account Details

 Click the Loan Account Activity hyperlink on the pop up. The system displays the. Loan Activity screen. OR

Click Accounts > Loans > Loan Account Activity. The system displays the Loan Activity screen.

#### Loan Activity

| Loan Activ      | vity                                       | ? 축 ★ ⊟ Ē ×                              |
|-----------------|--------------------------------------------|------------------------------------------|
|                 |                                            |                                          |
| Loan Status     | ●Active <sup>®</sup> Close                 | 3                                        |
| *:<br>Soloct    |                                            |                                          |
| Account: *      | 000003171 000LCPC110040007 Bank Futura     | Type*: Both Debit and Credit Transaction |
| Search By*:     | Current Period                             |                                          |
| From<br>Date**: | 11-01-2014                                 | To Date**: 11-03-2014                    |
| Sort By*:       | Value Date                                 | Sort Order*: Descending 🔽                |
| *Dates specif   | ied are the value dates.                   |                                          |
| *:Indicates m   | andatory field.                            |                                          |
| **:Indicates n  | nandatory if particular option is enabled. |                                          |
|                 |                                            | Submit                                   |

#### **Field Description**

| Field Name       | Description                                                                                                    |  |
|------------------|----------------------------------------------------------------------------------------------------|--|
| Loan Status      | [Mandatory, Radio Button]<br>Select the Status of the loan , whether Active or Closed<br>The values are:<br>• Active Loans<br>• Closed Loans                                                                      |  |
| Select Account   | [Mandatory, Drop-Down]<br>Select the loan account for which you will view the activity/<br>statement from the drop-down list.                                                                                     |  |
| Transaction Type | <ul> <li>[Mandatory, Drop-Down]</li> <li>Select the type of transaction from the dropdown list.</li> <li>The options are as follows: <ul> <li>Both Debits and Credits</li> <li>Only Debits</li> </ul> </li> </ul> |  |

| Field Name   | Description                                                                                            |  |  |
|--------------|----------------------------------------------------------------------------------------------------|--|--|
| Search By    | [Mandatory, Drop-Down]                                                                                 |  |  |
|              | Select the search period from the dropdown list.                                                       |  |  |
|              | The options are as follows:                                                                            |  |  |
|              | Current Period                                                                                         |  |  |
|              | Previous Period                                                                                        |  |  |
|              | Last n Transactions                                                                                    |  |  |
|              | Last n days                                                                                            |  |  |
|              | Today's Transactions                                                                                   |  |  |
|              | Yesterdays transactions                                                                                |  |  |
|              | Previous week                                                                                          |  |  |
|              | Previous fortnight                                                                                     |  |  |
|              | Previous month                                                                                         |  |  |
|              | Previous Quarter                                                                                       |  |  |
|              | Last 6 months                                                                                          |  |  |
|              | Specified Period:                                                                                      |  |  |
| No of days/  | [Conditional, Numeric, 15]                                                                             |  |  |
| Transactions | Type the number of days/ transaction depending upon the type of selection for days or transaction      |  |  |
|              | This field is enabled if you have selected no of days/transactions in the <b>Search By</b> field.      |  |  |
| From Date    | [Conditional, Pick List]                                                                               |  |  |
|              | Select the start date of the period.                                                                   |  |  |
|              | This field is enabled if <b>Specified Period</b> is selected from the <b>Search By</b> drop-down list. |  |  |
| To Date      | [Conditional, Pick List]                                                                               |  |  |
|              | Select the end date of the period.                                                                     |  |  |
|              | This field is enabled if <b>Specified Period</b> is selected from the <b>Search By</b> drop-down list. |  |  |
| Sort By      | [Mandatory, Drop-Down]                                                                                 |  |  |
|              | Select the type of sorting from this drop-down list.                                                   |  |  |
|              | The options are as follows:                                                                            |  |  |
|              | Transaction Date                                                                                       |  |  |
|              | Amount                                                                                                 |  |  |

Value Date

| Field Name | Description                                    |  |
|------------|------------------------------------------------|--|
| Sort Order | [Mandatory, Drop-Down]                         |  |
|            | Select the sort order from the drop-down list. |  |
|            | The options are as follows:                    |  |
|            | Ascending                                      |  |
|            | Descending                                     |  |

- 3. Select the search criteria as required.
- 4. Click the **Submit** button. The system displays the **Loan Activity** screen with the search results.

## Loan Activity

| Loan Act                | ivity       |             |              |                           |                   |                         | ? 🖞                   | • * •        | l ×      |
|-------------------------|-------------|-------------|--------------|---------------------------|-------------------|-------------------------|-----------------------|--------------|----------|
|                         |             |             |              |                           |                   |                         |                       | - 1          | <b>«</b> |
| Loan<br>Status *:       | Active      | Close       |              |                           |                   |                         |                       |              | ?        |
| Select<br>Account:<br>* | 000081      | 109 LO1TOPI | 110040501 Ba | nk Futura-Loans           | •                 | , Transaction<br>Type*: | Both Debit and Credit | : Transactio | 2<br>3   |
| Search<br>By*:          | Last 'n' Ti | ransactions | •            |                           |                   | No of<br>Transactions:  | 4                     |              | 0        |
| From<br>Date**:         |             |             |              |                           |                   | To Date**:              |                       |              |          |
| Sort By*:               | Value Da    | te 💌        |              |                           |                   | Sort Order*:            | Descending 💌          |              |          |
|                         |             |             |              |                           |                   |                         |                       | Sub          | mit      |
| Account N               | umber       |             |              |                           | Account Curren    | псу                     |                       |              |          |
| L01TOP11004             | 40501       |             |              |                           | GBP               |                         |                       |              |          |
| Pages : (1)             | 1           |             |              |                           |                   |                         |                       |              |          |
| Transactior             | n Date      | Value Date  | e Tr         | ansaction Reference<br>o. | Description       |                         | Debit                 | C            | redit    |
| 04-01-2011              |             | 04-08-2011  | LOI          | 1ZTRF1121705HF            | PRINCIPAL Liquida | ation                   |                       | 8,35         | 54.67    |
| 04-01-2011              |             | 04-08-2011  | LOI          | 1ZTRF1121705HJ            | MAIN_INT Liquida  | ition                   |                       | 43           | 35.01    |
| 04-01-2011              |             | 04-07-2011  | LOI          | 1ZTRF11217035W            | PRINCIPAL Liquida | ation                   |                       | 8,30         | 00.48    |
| 04-01-2011              |             | 04-07-2011  | LOI          | LZTRF11217035Y            | MAIN_INT Liquida  | tion                    |                       | 48           | 89.20    |
|                         |             |             |              |                           |                   | Select D                | ownload Format 💌      | Download     | d.       |

## **Field Description**

| Field Name       | Description                                                                                                    |  |  |  |  |
|------------------|----------------------------------------------------------------------------------------------------|--|--|--|--|
| Account Number   | [Display]                                                                                                    |  |  |  |  |
|                  | This field displays the loan account number for which you have generated the statement.                                                                                |  |  |  |  |
| Account Currency | [Display]                                                                                                    |  |  |  |  |
|                  | This field displays the default currency in which the account transactions are conducted.                                                                              |  |  |  |  |
| Column Name      | Description                                                                                                    |  |  |  |  |
| Transaction Date | [Display                                                                                                    |  |  |  |  |
|                  | This column displays the date on which the transaction has taken place.                                                                                                |  |  |  |  |
| Value Date       | [Display]                                                                                                    |  |  |  |  |
|                  | This column displays the date on which the transaction has actually been credited or debited into the account. This date could be different from the transaction date. |  |  |  |  |
| Transaction      | [Display]                                                                                                    |  |  |  |  |
| Reference Number | This column displays Transaction Reference Number for the said transaction.                                                                                            |  |  |  |  |
| Description      | [Display]                                                                                                    |  |  |  |  |
|                  | This column displays description about the transaction.                                                                                                    |  |  |  |  |
| Debit            | [Display]                                                                                                    |  |  |  |  |
|                  | This column displays the amount of debit.                                                                                                    |  |  |  |  |
| Credit           | [Display]                                                                                                    |  |  |  |  |
|                  | This column displays the amount of credit.                                                                                                    |  |  |  |  |
| Field Name       | Description                                                                                                    |  |  |  |  |
| Select Download  | [Optional, Drop-Down]                                                                                                    |  |  |  |  |
| Format           | Select the appropriate format in which you want to download the activity statement from the drop-down list.                                                            |  |  |  |  |
|                  | The options are:                                                                                                    |  |  |  |  |
|                  | Excel Format                                                                                                    |  |  |  |  |
|                  | PDF Format                                                                                                    |  |  |  |  |
|                  | QIF Format                                                                                                    |  |  |  |  |
|                  | UFX Format                                                                                                    |  |  |  |  |

5. Click the **Download** button to download the file.

| _  | Field Name                    | Desc                  | ription                                                                                                    |  |  |  |  |
|----|-------------------------------|-----------------------|----------------------------------------------------------------------------------------------------|--|--|--|--|
| _  | Select Download               | [Optional, Drop-Down] |                                                                                                    |  |  |  |  |
|    | Format                        | Seleo<br>activi       | Select the appropriate format in which you want to download the activity statement from the drop-down list. |  |  |  |  |
|    |                               | The                   | options are:                                                                                                |  |  |  |  |
|    |                               | •                     | Excel Format                                                                                                |  |  |  |  |
|    |                               | ٠                     | PDF Format                                                                                                  |  |  |  |  |
|    |                               | ٠                     | QIF Format                                                                                                  |  |  |  |  |
|    |                               | •                     | OFX Format                                                                                                  |  |  |  |  |
| 6. | Select the forma              | t from t              | he Select Download Format drop-down list.                                                                   |  |  |  |  |
| 7. | Click the <b>Open</b> b<br>OR | outton to             | o open the file.                                                                                            |  |  |  |  |

Click the **Save** to download and save. The system will save the file at the specified location.

# 9. Loan Top Up Request

Using this option you can request for top up on their existing loans accounts. The *Loan* products allowed for top up will be identified based on the configuration maintained in FCUBS.

Only those loan accounts whose products are configured for this facility shall be available for top-up. You can also upload relevant documents with top up request.

#### To initiate Loan Top Up Request:

1. Navigate through menus to **Customer Services > Loan Top Up Request**. The system displays the *Loan Top Up Request* screen.

#### ? 杏 ★ 日 @ × Loan Top Up Request GB Account Description - Active Loans **Outstanding Finance** Currency Equivalent 000003171-OATS AUTO KYC R L01TOP1110040001 - Vehicle/Personal Loans-L01-Bank Futura-Loans GBP 459,902.89 459,902.89 Total for Loan Account (GBP Equivalent) 548,614.75 00008109-OATS HNI GBP 6,431.66 6,431.66 000TOPI110042502- Vehicle/Personal Loans-000-Bank Futura 000TOPI110043504- Vehicle/Personal Loans-000-Bank Futura GBP 31,061.23 31,061.23 L01TOPI110040501 - Vehicle/Personal Loans-L01-Bank Futura-Loans 51,218.97 51,218.97 GBP Total for Loan Account (GBP Equivalent) 548,614.75 Grand Total for All Loan Accounts (GBP Equivalent) 548,614.75

## Loan Top Up Request

#### **Field Description**

| Field Name                 | Description                                                                                                    |
|----------------------------|----------------------------------------------------------------------------------------------------|
| Customer ID                | [Display]<br>This field displays the <i>Customer ID</i> 's of the accounts & customer name.                                                                                                    |
| Account<br>Description     | [Display]<br>This field displays the Account Number (Account Number-Product<br>Description-Branch Code-Branch Name) and Loan Product<br>Description with a hyper link to view loan settlement details. |
| Currency                   | [Display]<br>This field displays the base <i>Currency</i> of the <i>Loan Account</i> .                                                                                                    |
| Outstanding Loan<br>Amount | [Display]<br>This field displays the <i>Outstanding Loan Amount</i> for the account.                                                                                                    |
| Equivalent<br>Balance      | [Display]<br>This field displays the <i>Current Ledger Balance</i> in the currency<br>selected for calculating equivalent balance.                                                                     |

| Field Name                                                           | Description                                                                                                    |
|----------------------------------------------------------------------|----------------------------------------------------------------------------------------------------|
| Total Loan                                                           | [Display]                                                                                                    |
| Account in<br>equivalent<br>currency.                                | This field displays the total of all <i>Loan Accounts Outstanding Balance</i> in the <i>Currency</i> selected for calculating equivalent balance. |
| Grand Total of all                                                   | [Display]                                                                                                    |
| Ioan / Islamic<br>Financing<br>accounts in<br>equivalent<br>currency | This field displays the <i>Grand Total</i> of all <i>Loan Accounts / Islamic Financing</i> in equivalent currency.                                |

2. Select the *Account Number* for which you need to request for loan top up. The system will display the following *Top Up Request* screen:

## Loan Account Details ? 杏 \* 日 @ × Loan Top Up Online Application Form Fill in below details.Our representatives will get back to you to understand your requirement. **Application Details** Name OATS\_AUTO\_KYC\_R Mobile Number Email ID Preferred day of contact <u>ش</u> • Preferred time of contact Select Tell Us Your Requirement Upload Documents Terms & Conditions THE LEGAL AGREEMENTS SET OUT BELOW GOVERN YOUR USE OF THE ITUNES STORE, MAC APP STORE, APP STORE, AND IBOOKSTORE SERVICES. TO AGREE TO THESE TERMS, CLICK "AGREE." AND DO NOT USE THE SERVICES. PAYMENTS, TAXES, AND REFUND POLICY The iTunes Store, Mac App Store, App Store, and iBookstore services ("Services") accept these forms of payment: credit cards issued by U.S. banks, payments through your PayPal account, iTunes Cards, iTunes Store Gift Certificates, Content Codes, and Allowance Account balances. If a credit card or your PayPal account is being used for a transaction, Apple ay obtain preapproval for an amount up to the amount of the order Click here to call View Terms & Conditions Download Terms &

## Loan Top Up Request Online Application Form

| Field Description                |                                                                                          |
|----------------------------------|------------------------------------------------------------------------------------------|
| Field Name                       | Description                                                                              |
| Personal Details                 | [Mandatory]                                                                              |
|                                  | Enter the <i>Personal Details</i> like <i>Name, Mobile No.</i> etc as shown in screen.   |
| Tell Us Your require             | ment                                                                                     |
| Loan Account<br>Number           | [Display]<br>This filed display the <i>Loan Account No</i> selected by the user.         |
| Loan Amount                      | [Mandatory, Input,15]<br>Enter the <i>Top-Up Amount</i> requested on the existing loan.  |
| Purpose                          | [Mandatory, Input,100] specify the <i>Purpose</i> fo the top up.                         |
| Expected Date of<br>Disbursement | [Mandatory, Date picker]<br>Select the <i>Expected Date</i> on which funds are required. |
| Upload Document                  | Upload the required document.                                                            |

3. Select the checkbox to accept conditions and click **Submit**. The following confirmation screen will be displayed.

## Loan Top Up Request Confirm

| Loan Top Up Request                                                                                                    |                                 |                          |                         | ?           | <b>†</b>   |       | Ē    | ×  |
|----------------------------------------------------------------------------------------------------|---------------------------------|--------------------------|-------------------------|-------------|------------|-------|------|----|
| Loan Top Up<br>Online Application Form<br>Fill in below details.Our representatives will get back                                                   | to you to understand            | your requireme           | ent.                    |             |            | (     | *    | Î  |
| Thank you for submitting your application, our execut<br>Application Reference Number: 366108013470172                                              | ive will get in touch w         | ith you for furth        | er processing the       | e applio    | ation.     |       |      |    |
| Application Details                                                                                                    |                                 |                          |                         |             |            |       |      |    |
| Personal Details                                                                                                    |                                 |                          |                         |             |            |       |      |    |
| Tell Us Your Requirement                                                                                                    |                                 |                          |                         |             |            |       |      | E  |
|                                                                                                    |                                 |                          |                         |             |            |       |      |    |
| Loan Account Number                                                                                                    | L011OP1110040001                |                          |                         |             |            |       |      |    |
| Loan Amount Required                                                                                                    | 100000                          |                          |                         |             |            |       |      |    |
| Purpose                                                                                                    | vehicle                         | state                    |                         |             |            |       |      |    |
| Expected Date of Disbursement                                                                                                    | 15-04-2015                      |                          |                         |             |            |       |      |    |
|                                                                                                    |                                 |                          |                         |             |            |       |      |    |
|                                                                                                    |                                 |                          |                         |             |            |       |      |    |
|                                                                                                    |                                 |                          |                         |             |            |       |      |    |
| Upload Documents                                                                                                    |                                 |                          |                         |             |            |       |      |    |
| Terms & Conditions                                                                                                    |                                 |                          |                         |             |            |       |      | 1  |
| THE LEGAL AGREEMENTS SET OUT BELOW GOVERN YOUR USE OF TH                                                                                            | HE ITUNES STORE, MAC APP        | STORE, APP STORE,        | , AND IBOOKSTORE SI     | ERVICES.    | TO AGRE    | E TO  | A    |    |
| THESE TERMS, CLICK "AGREE." IF YOU DO NOT AGREE TO THESE TER                                                                                        | RMS, DO NOT CLICK "AGREE        | " AND DO NOT USE T       | HE SERVICES.            |             |            |       |      | =  |
| PAYMENTS, TAXES, AND REFORD POLICY<br>The iTunes Store. Mac App Store. App Store, and iBookstore services ("Serv                                    | ices") accept these forms of pa | ment: credit cards issue | ed by U.S. banks, payme | ents throug | ih vour Pa | vPal  |      |    |
| account, iTunes Cards, iTunes Store Gift Certificates, Content Codes, and Al<br>may obtain preapproval for an amount up to the amount of the order. | llowance Account balances. If   | a credit card or your Pa | yPal account is being u | sed for a t | ansaction  | Apple |      |    |
| 4                                                                                                    |                                 |                          |                         |             |            |       |      |    |
| Niew Terms & Conditions                                                                                                    | Downl                           | oad Terms & Cond         | ditions                 |             |            |       |      |    |
| ☑ I /We have read, and am/are agreeable to the conditions                                                                                           | mentioned. I also certi         | fy the accuracy of       | the information p       | rovided     | in the s   | ubseq | uent |    |
| sections. I declare myself with the provisions of the data pro-                                                                                     | otection agreements.            |                          |                         |             |            |       |      | Л  |
| Download Print                                                                                                    |                                 |                          |                         |             |            |       |      |    |
|                                                                                                    |                                 | _                        |                         |             |            |       |      |    |
|                                                                                                    |                                 |                          | Click                   |             |            |       |      | 11 |

4. Click the **Download** button to download the form. OR

Click Print to print the form.

# 10. Loan Interest Rates

This option allows you to view the different interest rates of loan.

#### To view Loan interest rates:

1. Click **Tools > Loan Interest Rates**. The system displays the **Loan Rate Inquiry** screen.

## Loan Rate Inquiry

| Loan Rate Inquiry         |               |                    | ? 츈 ★ 🗉 🖻 ×    |
|---------------------------|---------------|--------------------|----------------|
|                           |               |                    | << >>>         |
| Advance with Auto DSBR    |               |                    | ~              |
| Product Name              | Interest Rate | Interest Rate Type | Effective Date |
| Insurance                 | 5.00%         | FIXED              | 03-01-2011     |
| Advance with Auto DSBR    |               |                    | 0              |
| Component Name            | Interest Rate | Interest Rate Type | Effective Date |
| MAIN_INT                  | 8.00%         | FIXED              | 03-01-2011     |
| Operational               |               |                    |                |
| Product Name              | Interest Rate | Interest Rate Type | Effective Date |
| MAIN_INT                  | 7.00%         | FIXED              | 03-01-2011     |
| Operational               |               |                    |                |
| Component Name            | Interest Rate | Interest Rate Type | Effective Date |
| PENALTY ON PRINCIPAL OVDU | 3.00%         | FIXED              | 03-01-2011     |
| Bussiness Loan            |               |                    |                |
| Product Name              | Interest Rate | Interest Rate Type | Effective Date |
| INTEREST                  | 10.00%        | FIXED              | 01-01-1980     |
|                           |               |                    | << >>          |

#### **Field Description**

| Field Name         | Description                                                                                 |
|--------------------|---------------------------------------------------------------------------------------------|
| Product Name       | [Display]<br>This field displays the name of the product.                                   |
| Interest rate      | [Display]<br>This field displays the Rate of interest for the product.                      |
| Interest rate type | [Display]<br>This field displays the type of the interest rate for the product.             |
| Effective date     | [Display]<br>This field displays the effective date for the interest rate to be applicable. |

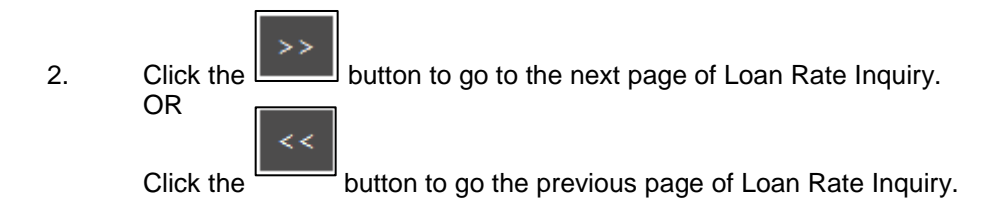